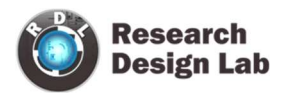

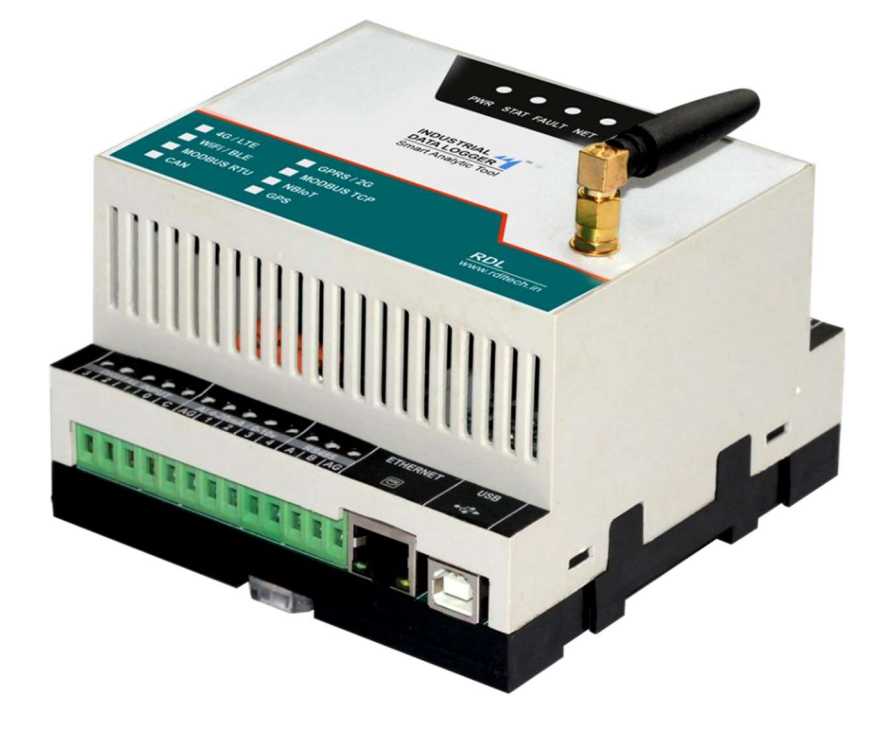

# **Industrial Data Logger 4G LTE**

**ORDER CODE: RDL838** 

**DOCUMENT VERSION: V5.1** 

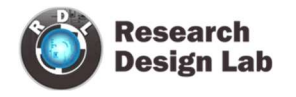

## **CONTENTS**

| 1.                                                                                                    | COM Port                                                                                                    | 3                                                                                      |
|----------------------------------------------------------------------------------------------------|----------------------------------------------------------------------------------------------------|----------------------------------------------------------------------------------------|
| 1.1                                                                                                    | . Local Login:                                                                                                    | 4                                                                                      |
| 2.                                                                                                    | I/O Settings                                                                                                    | 5                                                                                      |
| 2.1                                                                                                    | Digital Input Settings                                                                                                    | 5                                                                                      |
| 2.2                                                                                                    | Digital Input Specification                                                                                                    | 6                                                                                      |
| Appli                                                                                                  | ication Wiring Diagram                                                                                                    | 7                                                                                      |
| 2.3                                                                                                    | Counter Settings                                                                                                    | 9                                                                                      |
| Appli                                                                                                  | ication Wiring Diagram                                                                                                    | 10                                                                                     |
| 2.4                                                                                                    | Time Enabled Counter                                                                                                    | 10                                                                                     |
| 3.                                                                                                    | Digital Output                                                                                                    | 11                                                                                     |
| 3.1                                                                                                    | Digital Output Specification                                                                                                    | 11                                                                                     |
| Appli                                                                                                  | ication Wiring Diagram                                                                                                    | 12                                                                                     |
| 4.                                                                                                    | Relay Output                                                                                                    | 15                                                                                     |
| 5.                                                                                                    | Analog                                                                                                    | 17                                                                                     |
| Appli                                                                                                  | ication Wiring Diagram                                                                                                    | 18                                                                                     |
| 6.                                                                                                    | MODBUS RTU                                                                                                    | 19                                                                                     |
|                                                                                                    |                                                                                                    |                                                                                        |
| 6.1                                                                                                    | Com Port Settings                                                                                                    | 19                                                                                     |
| 6.1<br>6.2                                                                                             | Com Port Settings<br>MODBUS RTU Polling Interval                                                                                                    | 19<br>24                                                                               |
| 6.1<br>6.2<br>Appli                                                                                    | Com Port Settings<br>MODBUS RTU Polling Interval<br>ication Wiring Diagram                                                                                                    | 19<br>24<br>25                                                                         |
| 6.1<br>6.2<br>Appli<br>7.                                                                              | Com Port Settings<br>MODBUS RTU Polling Interval<br>ication Wiring Diagram<br>MODBUS TCP Settings                                                                                                    | 19<br>24<br>25<br>26                                                                   |
| 6.1<br>6.2<br>Appli<br>7.<br>Appli                                                                     | Com Port Settings<br>MODBUS RTU Polling Interval<br>ication Wiring Diagram<br>MODBUS TCP Settings<br>ication Wiring Diagram                                                                                                    | 19<br>24<br>25<br>26<br>27                                                             |
| 6.1<br>6.2<br>Appli<br>7.<br>Appli<br>8.                                                               | Com Port Settings<br>MODBUS RTU Polling Interval<br>ication Wiring Diagram<br>MODBUS TCP Settings<br>ication Wiring Diagram<br>Wi-Fi/GPRS/4G/LTE Settings                                                                                                    | 19<br>24<br>25<br>26<br>27<br>28                                                       |
| 6.1<br>6.2<br>Appli<br>7.<br>Appli<br>8.<br>8.1                                                        | Com Port Settings<br>MODBUS RTU Polling Interval<br>ication Wiring Diagram<br>MODBUS TCP Settings<br>ication Wiring Diagram<br>Wi-Fi/GPRS/4G/LTE Settings<br>4G/LTE FTP Settings                                                                                                    | 19<br>24<br>25<br>26<br>27<br>28<br>28                                                 |
| 6.1<br>6.2<br>Applii<br>7.<br>Applii<br>8.<br>8.1<br>8.2                                               | Com Port Settings<br>MODBUS RTU Polling Interval<br>ication Wiring Diagram<br>MODBUS TCP Settings<br>ication Wiring Diagram<br>Wi-Fi/GPRS/4G/LTE Settings<br>4G/LTE FTP Settings<br>4G/LTE FTP Data Uploading Format:                                                                                                    | 19<br>24<br>25<br>26<br>27<br>28<br>28<br>28<br>30                                     |
| 6.1<br>6.2<br>Appli<br>7.<br>Appli<br>8.<br>8.1<br>8.2<br>8.3                                          | Com Port Settings<br>MODBUS RTU Polling Interval<br>ication Wiring Diagram<br>MODBUS TCP Settings<br>ication Wiring Diagram<br>Wi-Fi/GPRS/4G/LTE Settings<br>4G/LTE FTP Settings<br>4G/LTE FTP Data Uploading Format:<br>4G/LTE JSON Settings                                                                                                    | 19<br>24<br>25<br>26<br>27<br>28<br>28<br>30<br>32                                     |
| 6.1<br>6.2<br>Appli<br>7.<br>Appli<br>8.<br>8.1<br>8.2<br>8.3<br>8.4                                   | Com Port Settings<br>MODBUS RTU Polling Interval<br>ication Wiring Diagram<br>MODBUS TCP Settings<br>ication Wiring Diagram<br>Wi-Fi/GPRS/4G/LTE Settings<br>4G/LTE FTP Settings                                                                                                    | 19<br>24<br>26<br>26<br>27<br>28<br>28<br>30<br>32<br>35                               |
| 6.1<br>6.2<br>Applii<br>7.<br>Applii<br>8.<br>8.1<br>8.2<br>8.3<br>8.4<br>9.                           | Com Port Settings<br>MODBUS RTU Polling Interval<br>ication Wiring Diagram<br>MODBUS TCP Settings<br>ication Wiring Diagram<br>Wi-Fi/GPRS/4G/LTE Settings<br>4G/LTE FTP Settings<br>4G/LTE FTP Data Uploading Format:<br>4G/LTE JSON Settings<br>4G/LTE MQTT Settings                                                                                          | 19<br>24<br>25<br>26<br>27<br>28<br>28<br>30<br>32<br>35<br>40                         |
| 6.1<br>6.2<br>Appli<br>7.<br>Appli<br>8.<br>8.1<br>8.2<br>8.3<br>8.4<br>9.<br>11.                      | Com Port Settings<br>MODBUS RTU Polling Interval<br>ication Wiring Diagram<br>MODBUS TCP Settings<br>ication Wiring Diagram<br>Wi-Fi/GPRS/4G/LTE Settings<br>4G/LTE FTP Settings<br>4G/LTE FTP Data Uploading Format:<br>4G/LTE JSON Settings<br>4G/LTE MQTT Settings:<br>Wi-Fi Settings<br>Offline Data                                                       | 19<br>24<br>25<br>26<br>26<br>27<br>28<br>28<br>30<br>32<br>35<br>40<br>54             |
| 6.1<br>6.2<br>Applii<br>7.<br>Applii<br>8.<br>8.1<br>8.2<br>8.3<br>8.4<br>9.<br>11.<br>12.             | Com Port Settings<br>MODBUS RTU Polling Interval<br>ication Wiring Diagram<br>MODBUS TCP Settings<br>ication Wiring Diagram<br>Wi-Fi/GPRS/4G/LTE Settings<br>4G/LTE FTP Settings<br>4G/LTE FTP Data Uploading Format:<br>4G/LTE JSON Settings<br>4G/LTE MQTT Settings<br>Wi-Fi Settings<br>Offline Data<br>Device Settings                                     | 19<br>24<br>25<br>26<br>27<br>28<br>28<br>30<br>32<br>35<br>40<br>54<br>55             |
| 6.1<br>6.2<br>Appli<br>7.<br>Appli<br>8.<br>8.1<br>8.2<br>8.3<br>8.4<br>9.<br>11.<br>12.<br>13.        | Com Port Settings<br>MODBUS RTU Polling Interval<br>ication Wiring Diagram<br>MODBUS TCP Settings<br>ication Wiring Diagram<br>Wi-Fi/GPRS/4G/LTE Settings<br>4G/LTE FTP Settings<br>4G/LTE FTP Settings<br>4G/LTE FTP Data Uploading Format:                                                                                                    | 19<br>24<br>25<br>26<br>27<br>28<br>28<br>28<br>30<br>32<br>35<br>40<br>54<br>55<br>57 |
| 6.1<br>6.2<br>Appli<br>7.<br>Appli<br>8.<br>8.1<br>8.2<br>8.3<br>8.4<br>9.<br>11.<br>12.<br>13.<br>14. | Com Port Settings<br>MODBUS RTU Polling Interval<br>ication Wiring Diagram<br>MODBUS TCP Settings<br>ication Wiring Diagram<br>Wi-Fi/GPRS/4G/LTE Settings<br>4G/LTE FTP Settings<br>4G/LTE FTP Data Uploading Format:<br>4G/LTE JSON Settings<br>4G/LTE MQTT Settings<br>Wi-Fi Settings<br>Offline Data<br>Device Settings<br>Change Password<br>Remote Login: | 19<br>24<br>25<br>26<br>27<br>28<br>28<br>30<br>35<br>40<br>54<br>55<br>57<br>58       |

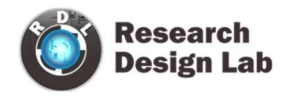

## **1.** COM Port

This should be the initial step before using the data logger configuration manager.

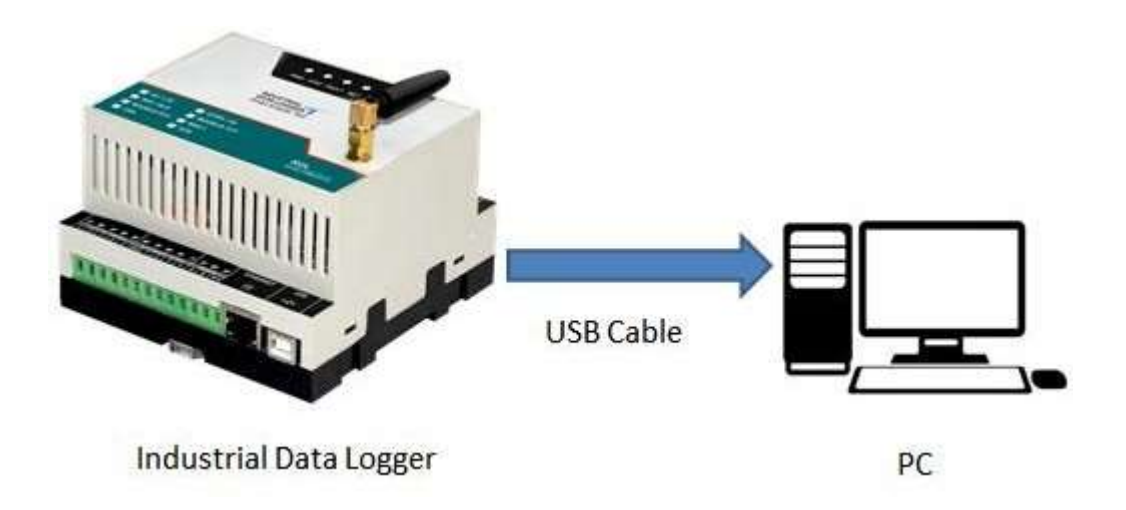

Connect the USB Port to the configuration system as shown above

| File Action View Help                                                                                                    |  |
|----------------------------------------------------------------------------------------------------|--|
|                                                                                                    |  |
| and the state of the state of the state of the state of the state of the state of the state of the state of the                                                                                                    |  |
| ■ goaltech         ■ Audio inputs and outputs         ■ Batteries         ■ Batteries         ■ Disk drives         ■ Disk drives         ■ Mice and other pointing devices         ■ Other devices         ■ Unknown device         ■ Unknown device         ■ Unknown device         ■ Unknown device         ■ Unknown device         ■ Unknown device         ■ Unknown device         ■ Unknown device         ■ Unknown device         ■ Unknown device         ■ Unknown device         ■ Unknown device |  |
| b SD host adapters                                                                                                    |  |

Check the COM Port  $\rightarrow$  Device Manager  $\rightarrow$  Ports as shown above

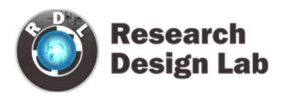

**NOTE:** Ensure that you have the FTDI Com port driver loaded. Please download and install from the link provided below if it is not installed.

Link: https://www.ftdichip.com/Drivers/VCP.htm

For Installation Guide ,<u>CLICK HERE</u>

Device can be logged in two ways for configuration: 1. Local Login and

2. Remote Login(Refer Page 58)

#### Local Login:

| Ø                                                                                                    |            |          | Data Logger Configuration Manager |
|----------------------------------------------------------------------------------------------------|------------|----------|-----------------------------------|
| Com.Port                                                                                                    | • USB      | ○ Remote |                                   |
| Image: The second second secon | Com. Port: |          | ✓ Open                            |
|                                                                                                    |            |          |                                   |

- 1. Click on Com Port Select USB.
- 2. Select your Com Port and click on Open.

| 3                                                                          |                                   | _ 🗆 🗙                                 |
|----------------------------------------------------------------------------|-----------------------------------|---------------------------------------|
|                                                                            | Data Logger Configuration Manager | © www.rdltech.in<br>Version : V.1.2.5 |
| Com.Port                                                                   | • USB CRemote                     |                                       |
| Debug           Image: Debug           Image: Debug           Image: Debug | Com. Port: COM7 Close Connected   |                                       |
|                                                                            | Firmware Version: RDL V2.00.1     |                                       |
|                                                                            | Serial Number: RDL0009            |                                       |
|                                                                            | Logn                              |                                       |
|                                                                            | Password                          |                                       |
|                                                                            | Login                             |                                       |
|                                                                            |                                   |                                       |
|                                                                            |                                   |                                       |

3. Use the Default Password "**RDL123**" during Login

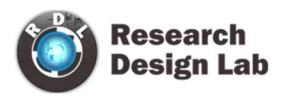

# 2. I/O Settings

| Ü                                                                                                    |                                                                                   | - 🗆 🗙                                 |
|----------------------------------------------------------------------------------------------------|-----------------------------------------------------------------------------------|---------------------------------------|
|                                                                                                    | Data Logger Configuration Manager                                                 | © www.rdltech.in<br>Version : V.1.2.5 |
| Com.Port<br>∴ I/O Settings<br>I/O Settings<br>Modbus RTU<br>Modbus TCP<br>Modbus TCP<br>Modbus TCP<br>Modbus TCP<br>Modbus TCP<br>Modbus TCP<br>Modbus TCP<br>Device Settings<br>Device Settings<br>Debug<br>Change Password<br>Modbus Change Password<br>Modbus TCP | Settings Analog Digital Input<br>Modbus I Analog Digital Input Modbus TCP<br>Read | Version : V.I.2.5                     |
| Help                                                                                                    |                                                                                   |                                       |

Select the required I/O options and click on **Save** button.

# 2.1 Digital Input Settings

| Ö                     |                          |                                    |         | ×                                     |
|-----------------------|--------------------------|------------------------------------|---------|---------------------------------------|
|                       |                          | Data Logger Configuration M        | lanager | © www.rdltech.in<br>Version : V.1.2.5 |
| Com.Port Settin       | ngs Analog Digital Input |                                    |         |                                       |
| 1/O Settings          | Save Log (Saves to S     | D Card)                            |         |                                       |
| Modbus RTU            | Read                     | /                                  |         |                                       |
| Modbus TCP            | Digital Input     O 22   | hit Counter O Time Enchlad Counter |         |                                       |
| WiFi / GPRS /4G / LTE | Digital input            | on Counter O Inne Enabled Counter  |         |                                       |
| Alarm                 | Read                     |                                    |         |                                       |
| A Offling Data        | Channel                  | Enable/Disable                     |         |                                       |
| • Onnie Data          | 1                        | 2                                  |         |                                       |
| O Device Settings     | 2                        |                                    |         |                                       |
|                       | 3                        |                                    |         |                                       |
| Debug                 | • 4                      |                                    |         |                                       |
| Change Deserverd      |                          |                                    |         |                                       |
| Change Password       |                          |                                    |         |                                       |
| Analyze               |                          |                                    |         |                                       |
| ➡ Logout              | Read                     | /                                  |         |                                       |
| 1 Help                | Note: Data Logged Only   | when Input                         |         |                                       |

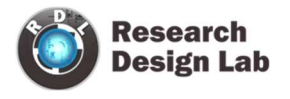

This Setting will indicate which digital input needs to be logged.

- 1. Select check box  $\square$  to save the data to the SD Card and click on **Save** button.
- 2. Select the type of **Digital Input** (Digital Input High/Low, 32 Bit Counter, Time Enabled Counter) and click on **Save** button.
- 3. Select the Check box ☑ to Enable/Disable Digital Input channel and click on **Save** button.
- 4. Click on Read to display the configuration that is already saved.

**NOTE:** Data Logged only when Input channel status changed (From High to Low or Low to High)

## 2.2 Digital Input Specification

- Channels: 4
- Input Voltage: 0-24V
  - $\circ$  Logic High: > 5V
  - $\circ$  Logic Low: < 4V
- Isolation : 3750 VRMS
- Supports Inverted DI Status
- Supported Connection: Dry and Wet both
- Maximum Switching Frequency : 5Khz

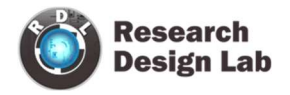

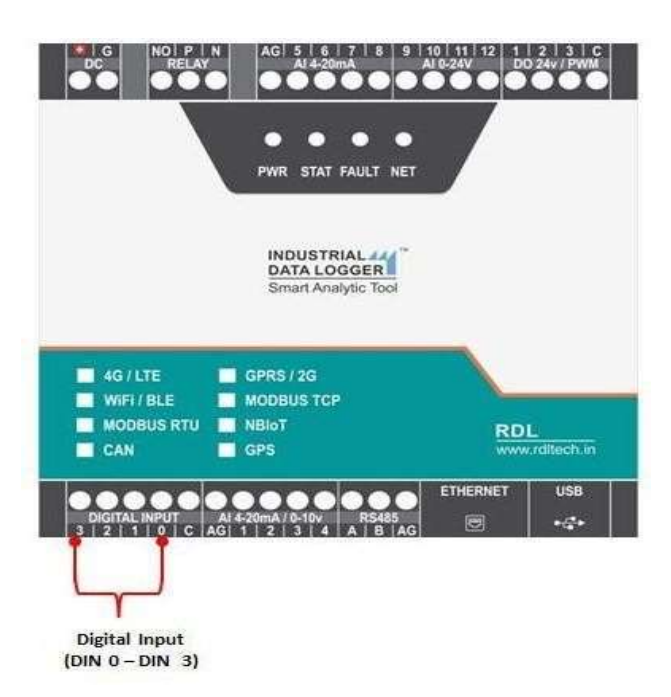

## **Application Wiring Diagram**

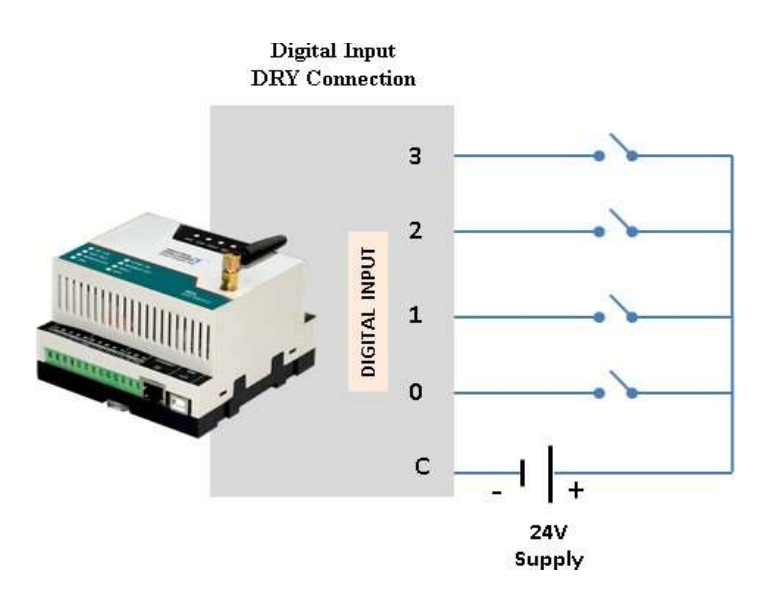

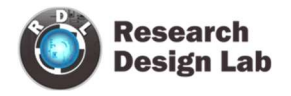

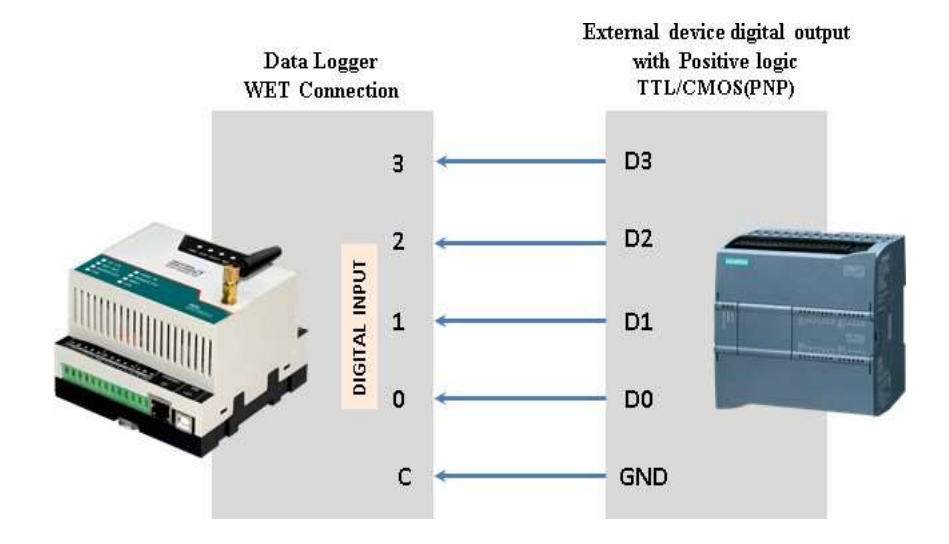

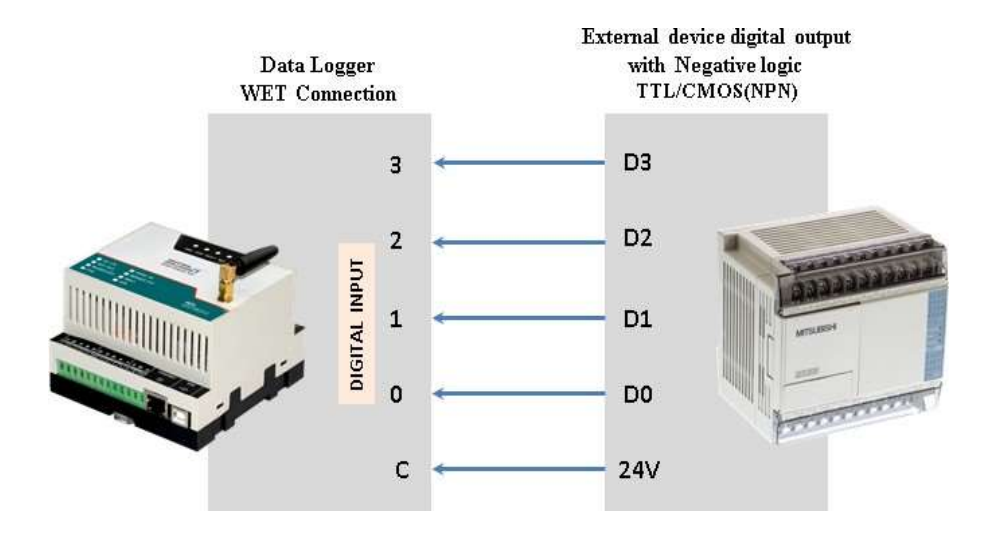

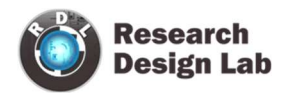

# 2.3 Counter Settings

| Ö                     |            |                                        |                       |                      |         | - ¤ ×                                 |
|-----------------------|------------|----------------------------------------|-----------------------|----------------------|---------|---------------------------------------|
|                       | 191        |                                        | Data Logger           | r Configuration      | Manager | © www.rdltech.in<br>Version : V.1.3.0 |
| Com.Port              | Settings   | Analog Digital I                       | input                 |                      |         |                                       |
| 心 I/O Settings        |            | Save Log ( Save                        | s to SD Card)         |                      | 1       |                                       |
| Modbus RTU            |            | Save                                   | 1                     |                      |         |                                       |
| Modbus TCP            |            | Digital Input                          | • 32 hit Counter 0 1  | Time Enabled Counter |         |                                       |
| WiFi / GPRS /4G / LTE |            | Save                                   |                       | The English Counter  |         |                                       |
| Alarm                 |            |                                        |                       |                      |         |                                       |
| ↓ Offline Data        |            | Channel                                | Enable/Disable        | Count                |         |                                       |
|                       | •          | 1                                      | <b>V</b>              | 1                    |         |                                       |
| Device Settings       |            | 2                                      | v<br>7                | 1                    |         |                                       |
|                       | -          | 4                                      | V                     | 1                    |         |                                       |
| Debug                 |            |                                        | 1100                  |                      | 1       |                                       |
| (6) Change Password   |            |                                        |                       |                      |         |                                       |
| Analyze               |            | Save                                   | ×                     |                      |         |                                       |
| ☐ Logout              |            |                                        |                       |                      |         |                                       |
| 1 Help                | Not<br>Cha | te: Data Logged (<br>mnel status chang | Only when Input<br>ed |                      |         |                                       |

These Settings will configure Digital counter input.

- 1. Select the Checkbox ☑ to **Enable/Disable** Digital Counter Input channel.
- 2. Set the Max Count
- 3. Click **Save** to write these count settings in the memory.
- 4. Click on Read to display the configuration that is already saved. will display the current max count / channel.

**NOTE:** 1. Data Logged only when Input Channel status changed (From High to Low or Low to High).

2. Data will be pushed to the Remote Server once counter reaches to max set count (Applicable only when counter option enabled).

3. Once counter reaches the max count then it resets to zero (Applicable only when counter option enabled).

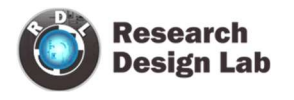

## **Application Wiring Diagram**

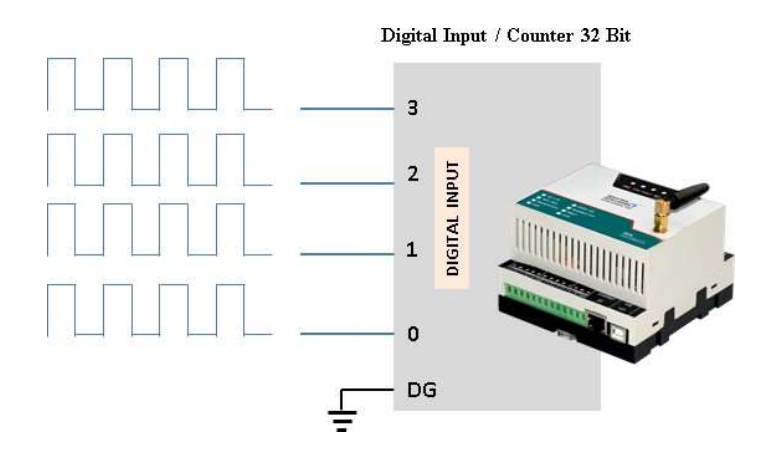

#### 2.4 Time Enabled Counter

Counting with respect to time in sec

| Ö                     |           |                                           |                                                                                                    |                     |          | - 🗆 🗙                                 |
|-----------------------|-----------|-------------------------------------------|----------------------------------------------------------------------------------------------------|---------------------|----------|---------------------------------------|
|                       |           |                                           | Data Loggei                                                                                                    | · Configuration     | Manager  | © www.rdltech.in<br>Version : V.1.3.0 |
| Com.Port              | Settings  | Analog Digital In                         | put                                                                                                    |                     |          |                                       |
| 1/O Settings          |           | Save Log ( Saves                          | to SD Card)                                                                                                    |                     |          |                                       |
| Andbus RTU            |           | Save                                      | 1                                                                                                    |                     |          |                                       |
| Modbus TCP            |           | Disital Insut                             | 22 hit Counter 0.1                                                                                                    | Sma Fashlad Counter |          |                                       |
| WiFi / GPRS /4G / LTE |           |                                           | 32 bit Counter •                                                                                                    | ime Enabled Counter |          |                                       |
| Alarm                 |           | Save                                      | ×                                                                                                    |                     |          |                                       |
| A Offline Data        |           | Channel                                   | Enable/Disable                                                                                                    | Time(sec)           |          |                                       |
| • Offinite Data       | <u>۲</u>  | 1                                         | <b>v</b>                                                                                                    | 30                  |          |                                       |
| O Device Settings     |           | 2                                         | Image: A state of the state of the state | 30                  |          |                                       |
|                       |           | 3                                         | ✓                                                                                                    | 30                  |          |                                       |
| Debug                 |           | 4                                         |                                                                                                    | 30                  |          |                                       |
| Change Password       |           |                                           |                                                                                                    |                     | <u> </u> |                                       |
| Analyze               |           | Save                                      | 1                                                                                                    |                     |          |                                       |
| <b>⊡</b> Logout       |           |                                           |                                                                                                    |                     |          |                                       |
| 1 Help                | No<br>Cha | te: Data Logged Or<br>annel status change | ıly when Input<br>d                                                                                                    |                     |          |                                       |

- 1. Select the Checkbox 🗹 to Enable/Disable Digital Counter Input channel.
- 2. Set the **Time**(sec)
- 3. Click **Save** to write these count settings in the memory.

4. Click on Read to display the configuration that is already saved. will display the current max count / channel.

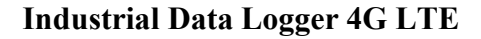

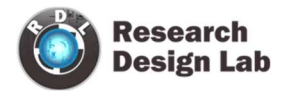

# 3. Digital Output

#### 3.1 Digital Output Specification

- Channels: 3
- Open Collector
- Isolation : 3750 VRMS
- Absolute maximum voltage 35V, Current 100mA
- Maximum PWM frequency : 5Khz

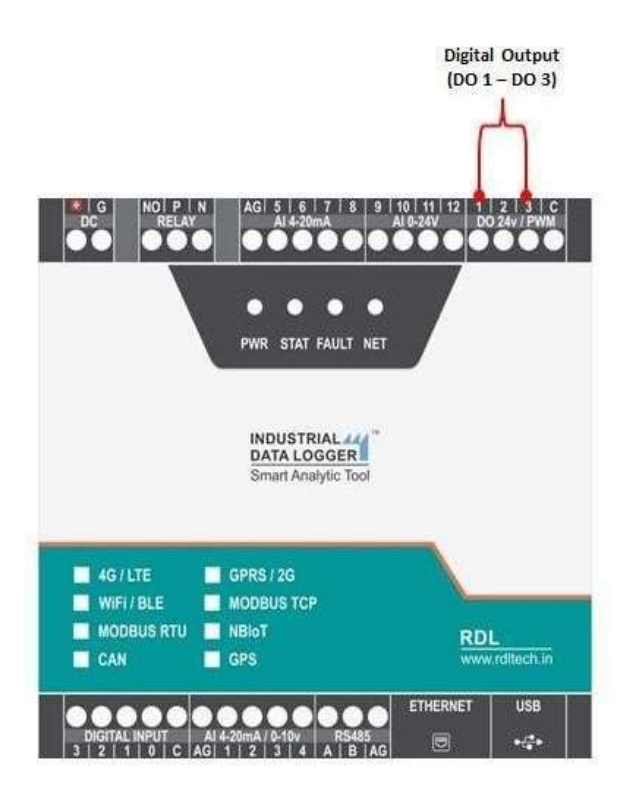

**NOTE:** Max load current 100mA, 35v In the case of load drawing more current you need to add the additional driver.

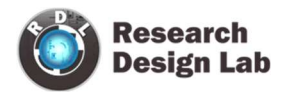

# **Application Wiring Diagram**

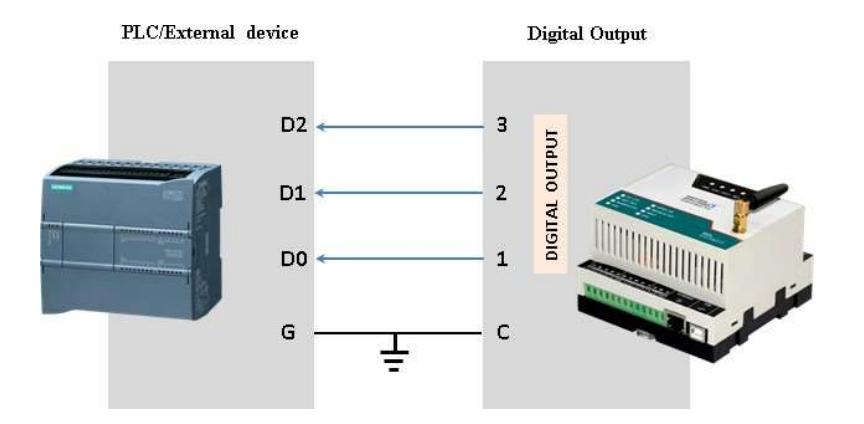

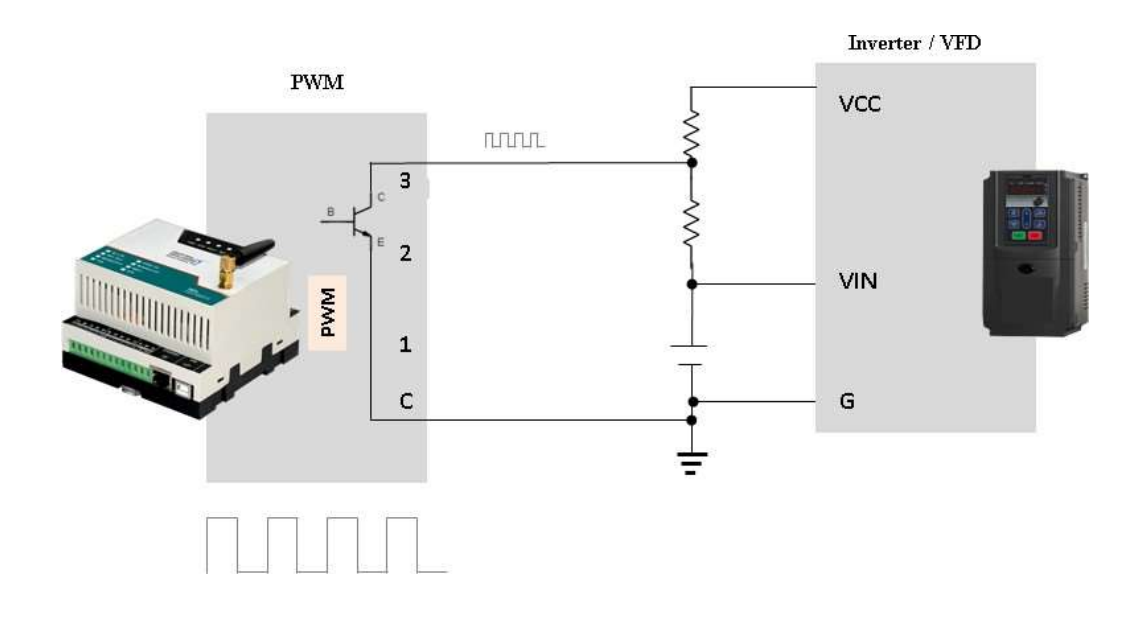

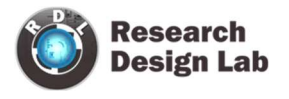

#### **Digital Output:**

Digital Output / PWM can controlled directly from server using MQTT Subscribe service.

**<u>Command:</u>** Digital \_Channel =Logic High/ Low

Example:

- **1.**DO1=0  $\rightarrow$  Digital output (DO) 1 becomes LOW
- **2.**DO1=1  $\rightarrow$  Digital output (DO) 1 becomes HIGH
- **3.**DO2=0  $\rightarrow$  Digital output (DO) 2 becomes LOW
- **4.**DO2=1  $\rightarrow$  Digital output (DO) 2 becomes HIGH
- **5.**DO3=0  $\rightarrow$  Digital output (DO) 3 becomes LOW
- **6.**DO3=1  $\rightarrow$  Digital output (DO) 3 becomes HIGH

**NOTE:** Digital Output works only for 4G and 2G, it doesn't support for WiFi Communication.

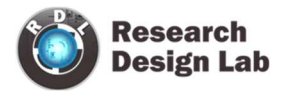

## Digital Output handling using MQTT subscribe service

| Send message | Received messa | ges     | ~ |
|--------------|----------------|---------|---|
| Fopic        | Торіс          | Message |   |
| INTEST       | INTEST         | DO1=0   |   |
| Message      |                |         |   |
| DO1=0        |                |         |   |

| essages are displayed in real-time as l | they are received by the broker. It's not p | ossible to view historical data. |   |
|-----------------------------------------|---------------------------------------------|----------------------------------|---|
| Send message                            | Received messa                              | ges                              | ~ |
| Торіс                                   | Topic                                       | Message                          |   |
| INTEST                                  | INTEST                                      | DO1=0                            |   |
| Message                                 | INTEST                                      | DO1=1                            |   |
| D01=1                                   |                                             |                                  |   |

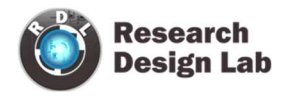

## 4. Relay Output

Relay can be controlled directly from server using MQTT Subscribe service.

**<u>Command:</u>** Relay = Logic High/ Low

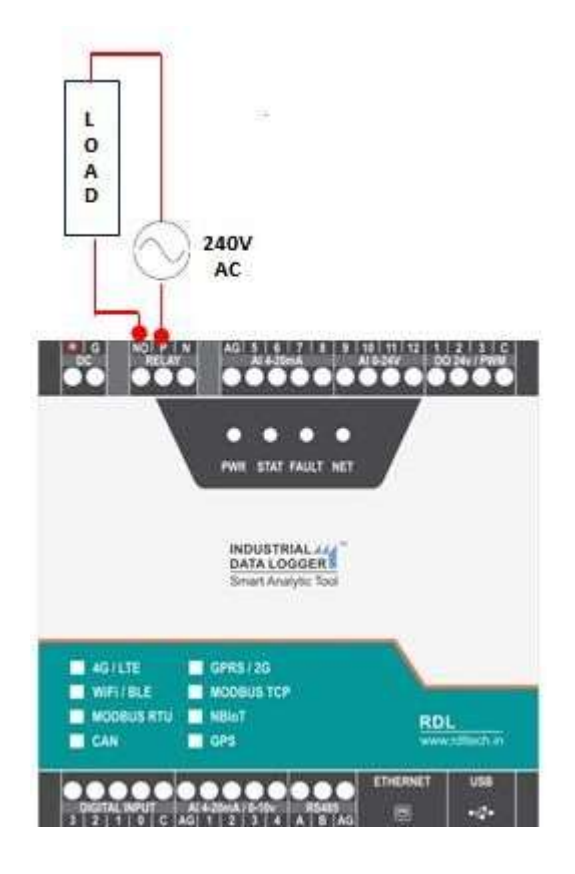

**Relay output command:** 

- RL1=1  $\rightarrow$  Relay becomes HIGH
- RL1=0  $\rightarrow$  Relay becomes LOW

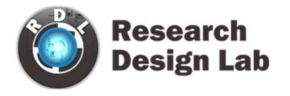

## Relay Output handling using MQTT subscribe service

| lessages are displayed in real-time as t | hey are received by the broker. It's not po | ossible to view historical data. |  |
|------------------------------------------|---------------------------------------------|----------------------------------|--|
| Send message                             | Received messa                              | ges                              |  |
| Торіс                                    | Topic                                       | Message                          |  |
| INTEST                                   | INTEST                                      | RL1=1                            |  |
| Message                                  | INTEST                                      | Rit=0                            |  |
| RL1=0                                    |                                             | July V                           |  |

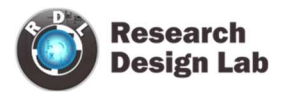

### 5. Analog

#### 5.1 Analog Channel Settings

The below given settings shows how to configure Loop current (4-20mA) and 0-10V Analog Channels.

| Ö                                                                                |                                  |                          |                                                     |                                                          |                                   |   |   |                            |                |                     | - 🗆 ×                             |
|----------------------------------------------------------------------------------|----------------------------------|--------------------------|-----------------------------------------------------|----------------------------------------------------------|-----------------------------------|---|---|----------------------------|----------------|---------------------|-----------------------------------|
|                                                                                  | Data Logger Configuration Manage |                          |                                                     |                                                          |                                   |   |   |                            |                | ©<br>Ve             | www.rdltech.in<br>rsion : V.1.3.0 |
| Com.Port<br>L/O Settings<br>Modbus RTU<br>Modbus TCP<br>WW WiFi / GPRS /4G / LTE | Settings                         | Analog Digi              | tal Input<br>● Sec ()<br>rval: 30<br>☑ Save L<br>Sa | ○ Min ○ ]<br>og ( Saves to<br>ve                         | Hour<br>(sec)<br>SD Card)         |   |   |                            |                |                     |                                   |
| ▲ Alarm ↓ Offline Data                                                           |                                  | Channel                  | Resolution                                          | Enable/Dis                                               | ab Mode                           |   |   | Enable Scalling<br>Channel | Min            | Max                 |                                   |
| Device Settings                                                                  |                                  | 2<br>3<br>4              | 16 bit<br>16 bit<br>16 bit<br>16 bit                | <b>I</b><br><b>I</b><br><b>I</b><br><b>I</b><br><b>I</b> | 0-10V<br>0-10V<br>0-10V<br>4-20mA | • | • | 1<br>2<br>3<br>4           | 20<br>25<br>30 | 40<br>35<br>45      |                                   |
| Change Password                                                                  |                                  | Extension ADC<br>Channel | Resolut<br>16 bit                                   | ion M                                                    | Iode<br>20mA                      | ^ |   | 4<br>5<br>6<br>7           | 4<br>0<br>5    | 0<br>10<br>10<br>10 |                                   |
| Logout                                                                           |                                  | 6<br>7                   | 16 bit<br>16 bit                                    | 4-                                                       | 20mA<br>20mA                      | v | < | 8                          | 4 10           | 8<br>30             |                                   |
| 1 Help                                                                           |                                  |                          |                                                     |                                                          | Save                              | ~ |   |                            |                | Save                | <b>~</b>                          |

- 1. Select the Polling Interval sec/min/hour
- 2. Set the **Polling Interval**
- 3. Save Log: Select the Check box  $\square$  to store the data to the SD Card.
- 4. Click on **Save** button will write these configuration settings in the memory.
- 5. Select the Check box to Enable/Disable Analog channel
- 6. Select 4-20mA / 0-10V from the dropdown.
- Extension ADC is an additional option under this the first four analog channels are for 4-20mA loop current and the next four for 0- 24V channel.
- 8. Scaling: Click on the check box ☑ to enable scaling. Scale the raw value of input to required output value.
- 9. Click on **Save** button to save the above configuration.
- 10. Click on **Read**, to display the configuration that is already saved.

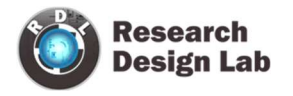

# **Application Wiring Diagram**

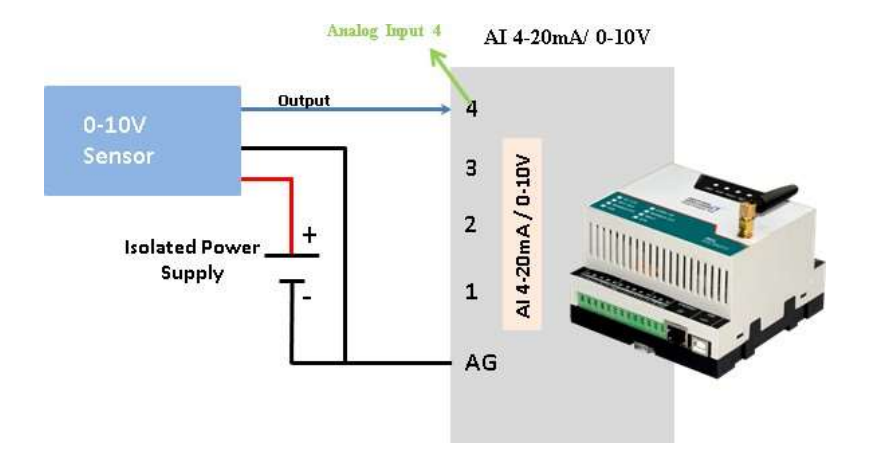

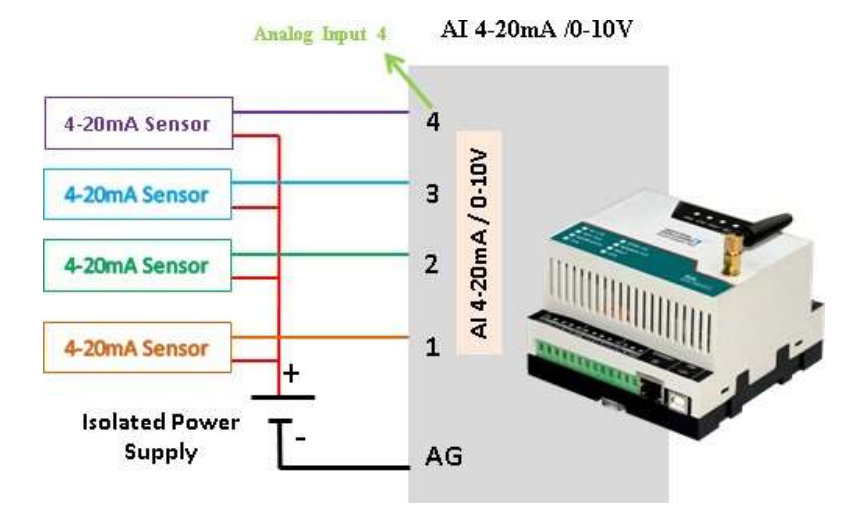

**NOTE:** Don't connect Voltage source when Channel is set for Current Source Mode.

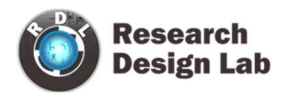

## 6. MODBUS RTU

|                       | Data Logger Configuration Manager                 |
|-----------------------|---------------------------------------------------|
| Com.Port              | Settings Analog Digital Input                     |
| di Dosenings          |                                                   |
| And Modbus RTU        | 2 Moden - 2 Juston - 2 Divid locat - 2 Moden 17.9 |
| Modeus TCP            |                                                   |
| WHET / OPPLS /40 / LT | n Read 🖌                                          |
| Alarma                |                                                   |
| V Office Date         |                                                   |

Select the check box  $\square$  for enabling the **MODBUS** and Click on **Save** button.

## 6.1 Com Port Settings

| Ö                     |                                                                  | - 🗆 🗙                                 |
|-----------------------|------------------------------------------------------------------|---------------------------------------|
|                       | Data Logger Configuration Manager                                | © www.rdltech.in<br>Version : V.1.2.5 |
| Com.Port              | Com.Port Settings Modbus R1 Modbus R2 Modbus R3 Polling Interval |                                       |
| I/O Settings          | Baud Rate: 9600 v                                                |                                       |
| Modbus RTU            | Data Bit: 8 bit ~                                                |                                       |
| B Modbus TCP          | Parity: Even ~<br>Stop Bit: 1 bit ~                              |                                       |
| WiFi / GPRS /4G / LTE |                                                                  |                                       |
| Alarm                 | Read 🗸                                                           |                                       |
| ✔ Offline Data        |                                                                  |                                       |
| Device Settings       |                                                                  |                                       |
| Debug                 |                                                                  |                                       |
| Change Password       |                                                                  |                                       |
| Analyze               |                                                                  |                                       |
| <b>□</b> Logout       |                                                                  |                                       |
| 1 Help                |                                                                  |                                       |
|                       |                                                                  |                                       |

- 1. Click on MODBUS RTU from the side bar menu
- 2. Click on **Read** to know the previous stored Configuration.
- 3. Click on Com Port Settings
  - a. Select **Baud Rate** from the dropdown.

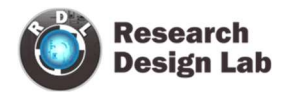

- b. Select **Data Bit** from the dropdown.
- c. Select **Parity** from the dropdown.
- d. Select **Stop Bit** from the dropdown.
- e. Click on **Save** button.
- f. Click on Read to display the configuration that is already saved., will display the configuration that is already saved.

Based on Meter/Slave type the register polling classified in three Bank R1, R2 and R3.

R1 Register Bank meant for reading maximum 10 slave devices and maximum register length of 100 for each slave.

R2 Register Bank meant for reading maximum 32 similar slave /meters with 30 register length for each slave/meter

R3 Register Bank meant for reading maximum 10 devices with 100 register length for each slave devices and all slaves can be set for different polling time.

**NOTE:** Maximum 1000+ tags can be polled by combining R1, R2, and R3 Register Banks.

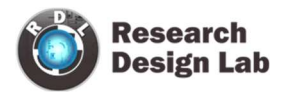

#### **MODBUS R1:**

| Ö                           |      |             |                  |         |                 |                |            |                     |          |                     |             |        | - 6                             | ⊐ ×          |  |
|-----------------------------|------|-------------|------------------|---------|-----------------|----------------|------------|---------------------|----------|---------------------|-------------|--------|---------------------------------|--------------|--|
|                             |      |             |                  | Data    | Logger Conf     | iguration      | Manage     | er                  |          |                     |             |        | © www.rdlte<br>Version : V.1.3. | ech.in<br>.0 |  |
| Com.Port                    | Com. | Port Settir | igs Modbus       | R1 Modb | us R2 Modbus R3 | Polling Interv | ral        |                     |          |                     |             |        |                                 |              |  |
| I/O Settings                | ⊡ Ei | nable Mod   | bus R1           |         |                 |                |            |                     |          |                     |             |        |                                 |              |  |
| 🔛 Modbus RTU                |      | Save        |                  |         |                 |                |            |                     |          |                     |             |        |                                 |              |  |
| Modbus TCP                  |      | S.No        | Start<br>Address | Offset  | Туре            | Conversion     | Length     | Enable /<br>Disable |          | Enable /<br>Disable | Slave<br>Id | Action |                                 |              |  |
| (()) WiFi / GPRS /4G / LTE  |      | 1           | 3460             | 0       | Holding Reg 🗸   | Float: Big     | ✓ 2        |                     |          |                     |             | Deed   | 17.                             |              |  |
| Marrielle and a start and a |      | 2           | 3462             | 0       | Holding Reg Y   | Float: Big     | <b>v</b> 2 | ~                   | <b>P</b> |                     | 1           | кеаа   | Up                              |              |  |
| Alarm                       |      | 3           | 3464             | 0       | Holding Reg V   | Float: Big     | × 2        |                     |          |                     |             |        | Down                            |              |  |
|                             |      | 4           | 3470             | 0       | Holding Reg 🗸   | Float: Big     | × 2        | •                   |          |                     |             |        |                                 |              |  |
| V Offline Data              |      | 5           | 3476             | 0       | Holding Reg V   | Integer        | × 2        |                     |          |                     |             |        |                                 | í l          |  |
| • Onnie Data                |      | 6           | 3480             | 0       | Holding Reg 🗵   | Integer        | × 2        | ~                   |          |                     |             |        |                                 |              |  |
| Davice Sattings             |      |             | 7                | 3486    | 0               | Holding Reg V  | Raw Hex    | × 2                 |          |                     |             |        | -                               |              |  |
| bevice settings             |      | 8           | 3490             | 0       | Holding Reg V   | Raw Hex        | × 2        | ~                   |          |                     |             |        |                                 |              |  |
| Dobug                       |      | 9           | 3494             | 0       | Holding Reg V   | Raw Hex        | × 2        |                     |          |                     |             |        |                                 | í I          |  |
| Debug                       | •    | 10          | 3496             | 0       | Holding Reg 🗵   | Raw Hex        | × 2        |                     |          |                     |             |        |                                 |              |  |
| Change Password             |      |             |                  |         |                 |                |            |                     |          |                     |             |        | ]                               | ~            |  |
| Analyze                     |      |             |                  |         |                 |                |            |                     |          |                     |             |        |                                 |              |  |
| ➡ Logout                    |      |             |                  |         |                 |                |            |                     |          |                     |             |        |                                 |              |  |
| Help                        |      |             |                  |         |                 |                |            |                     |          |                     |             |        |                                 |              |  |

- 1. Click on the check box 🗹 to enable MODBUS Register Bank R1, and click on Save button.
- 2. Enter MODBUS Register details as shown above
- 3. Enter MODBUS credential.

R1 Register Bank supports 10 slave devices for each slave you can configure max length up to 100 register.

- 4. Select **Enable/Disable** check box  $\square$  to poll the register.
- 5. Click on Save button.

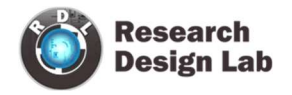

#### **MODBUS R2:**

| 0                     |      |            |                                                                                                    |           |                  |    |            |    |        |                     |   |     |            | - 🗆 🗙                                 |
|-----------------------|------|------------|----------------------------------------------------------------------------------------------------|-----------|------------------|----|------------|----|--------|---------------------|---|-----|------------|---------------------------------------|
|                       |      |            |                                                                                                    | Data Lo   | gger Configur    | at | ion Mana   | ge | r      |                     |   |     |            | © www.rdltech.in<br>Version : V.1.2.5 |
| Com.Port              | Com  | Port Setti | ngs Modbus R1                                                                                                    | Modbus R2 | Modbus R3 Pollin | ng | Interval   |    |        |                     |   |     |            |                                       |
| I/O Settings          | ☑ Ei | nable Mod  | lbus R2                                                                                                    |           |                  |    |            |    |        |                     |   |     |            |                                       |
| Modbus RTU            |      | Read       | <ul> <li>Image: A second second s</li></ul> |           |                  |    |            |    |        |                     |   | No. | of Slaves: | 4 <u>*</u>                            |
| Modbus TCP            |      | S.No       | Start<br>Address                                                                                                    | Offset    | Туре             |    | Conversion |    | Length | Enable /<br>Disable | ^ |     | Sl no      | Slave ID                              |
| WiFi / GPRS /4G / LTE |      | 1          | 10                                                                                                    | 0         | Holding Register | ~  | Raw Hex    | ~  | 1      | · ·                 |   |     | 2          | 2                                     |
|                       |      | 2          | 12                                                                                                    | 0         | Holding Register | ~  | Raw Hex    | ~  | 1      | · •                 |   |     | 3          | 3                                     |
| Alarm                 |      | 3          | 13                                                                                                    | 0         | Holding Register | ¥  | Integer    | ~  | 1      | · <b>·</b>          |   | Þ.  | 4          | 4                                     |
|                       |      | 4          | 14                                                                                                    | 0         | Holding Register | ×  | Integer    | ~  | 1 .    | · <b>v</b>          |   |     |            |                                       |
| V Offline Data        |      | 5          | 15                                                                                                    | 0         | Holding Register | ×  | Double     | ~  | 1      | · •                 |   |     |            |                                       |
|                       |      | 6          | 16                                                                                                    | 0         | Input Register   | ~  | Double     | ~  | 1 \    | · •                 |   |     |            |                                       |
| Device Settings       |      | 7          | 18                                                                                                    | 0         | Input Register   | *  | Float: Big | ~  | 2 \    | · <b>·</b>          | - |     |            |                                       |
| tor Device Settings   |      | 8          | 20                                                                                                    | 0         | Input Register   | ~  | Float: Big | ~  | 1      | · •                 |   |     |            |                                       |
| Debug                 |      | 9          | 21                                                                                                    | 0         | Input Register   | ~  | Raw Hex    | ~  | 2 .    | · 🔽                 |   |     |            |                                       |
| Debug                 |      | 10         | 23                                                                                                    | 0         | Input Register   | ~  | Raw Hex    | ~  | 2 \    | · •                 |   |     |            |                                       |
| Change Deserved       |      | 11         | 25                                                                                                    | 0         | Holding Register | ¥  | Raw Hex    | ~  | 1      | · •                 |   |     |            |                                       |
| (m) Change Password   |      | 12         | 28                                                                                                    | 0         | Holding Register | ¥  | Integer    | ~  | 2 .    | · V                 |   |     |            |                                       |
|                       |      | 13         | 30                                                                                                    | 0         | Holding Register | Y  | Integer    | ~  | 2 .    | · 🗸                 |   |     |            |                                       |
| Analyze               |      | 14         | 32                                                                                                    | 0         | Holding Register | ~  | Integer    | ~  | 2 \    | · 🗸                 |   |     |            |                                       |
|                       |      | 15         | 24                                                                                                    | 0         | Uolding Posistor | ~  | Integer    | ~  | 12     |                     | ~ |     |            |                                       |
| Logout                |      | Read       |                                                                                                    |           |                  |    |            |    |        |                     |   |     |            | Read                                  |
| Help                  |      |            |                                                                                                    |           |                  |    |            |    |        |                     |   |     |            |                                       |

- 1. Click on the check box ☑ to enable **MODBUS Register Bank R2**, and click on **Save** button.
- 2. Enter MODBUS credential as shown above.

This supports for 32 similar slaves/meters with 30 registers length for each slave/meter

- 3. Select Enable/Disable check box 🗹 to poll the register
- 4. Click on **Save** button.

**NOTE:** In R2, Address configuration is same for multiple slaves; it has only facility to change Slave ID of each device.

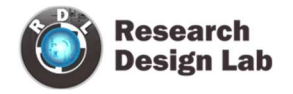

#### **MODBUS R3:**

| Ö                     |       |          |             |                  |           |              |                 |        |                    |   |       |                  | - 🗆 🗙                                 |
|-----------------------|-------|----------|-------------|------------------|-----------|--------------|-----------------|--------|--------------------|---|-------|------------------|---------------------------------------|
|                       |       |          |             | Da               | ata Log   | gger Configu | iration M       | anagei | 1                  |   |       |                  | © www.rdltech.in<br>Version : V.1.2.5 |
| Com.Port              | Com.  | Port Set | tings Mo    | odbus R1 M       | lodbus R2 | Modbus R3 Po | lling Interval  |        |                    |   |       |                  |                                       |
| I/O Settings          | ☑ Ei  | nable Mo | ođbus R3    |                  |           |              |                 |        |                    |   |       |                  |                                       |
| Modbus RTU            |       | Read     | •           |                  |           |              |                 |        |                    | ٠ | Sec O | Min              | ○ Hour                                |
| Modbus TCP            |       | S.No     | Slave<br>ID | Start<br>Address | Offset    | Туре         | Conversion      | Length | Enable/<br>Disable |   | Sl no | Interval<br>Time |                                       |
| WiFi / GPRS /4G / LTE |       | 1        | 1           | 10               | 0         | Holding Re   | Raw Hex         | 1      |                    |   | 1     | 1                |                                       |
| Alarm                 |       | 3        | 2<br>3      | 12               | 0         | Holding Re   | Raw Hex Raw Hex | 1      |                    |   | 3     | 1                |                                       |
|                       |       | 4        | 4           | 18               | 0         | Holding Re   | Raw Hex         | 1      |                    |   | 4     | 2                |                                       |
| ↓ Offline Data        |       | 5        | 5           | 20               | 0         | Holding Re   | Raw Hex         | 2      |                    | _ | 5     | 2                |                                       |
|                       |       | 6        | 6           | 25               | 0         | Holding Re   | Raw Hex         | 1      |                    | _ | 6     | 2                |                                       |
| O Device Settings     |       | 0        | 0           | 28               | 0         | Holding Re   | Raw Hex         | 1      |                    |   | 7     | 5                |                                       |
|                       |       | 0        | 0           | 17               | 0         | Holding Re   | Raw Hex         | 2      |                    |   | 0     | 5                |                                       |
| Debug                 | Þ.    | 10       | 10          | 65               | 0         | Holding Re   | Raw Hex         | 2      |                    | Þ | 10    | 5                |                                       |
| 6 Change Password     |       |          |             |                  |           |              |                 |        |                    |   |       | -                |                                       |
| Analyze               |       | Read     |             |                  |           |              |                 |        |                    |   |       | Re               | ad 🖌                                  |
| ☐→ Logout             | * 14- | w 10 Sta | vo Addros   |                  |           |              |                 |        |                    |   |       |                  |                                       |
| Help                  | * Ma  | x 100 R  | egisters c  | an be Scanne     | ed        |              |                 |        |                    |   |       |                  |                                       |

- 1. Click on the check box ☑ to enable **MODBUS Register Bank R3**, and click on **Save** button.
- 2. Enter MODBUS credential as shown above.

This supports 10 slaves, for each slave 10 start registers are available and for each start register configure up to 100 lengths.

- 3. R3 has the facility to add polling time for each slave ID.
- 4. Select **Enable/Disable** check box  $\square$  to poll the register.
- 5. Click on Save button.

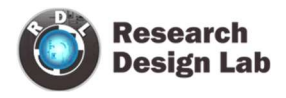

## 6.2 MODBUS RTU Polling Interval

| 0                          |                                                                  | _ = ×                                |
|----------------------------|------------------------------------------------------------------|--------------------------------------|
|                            | Data Logger Configuration Manager                                | © www.rdltech.in<br>Version : V1.2.5 |
| Com.Port                   | Com.Port Settings Modbus R1 Modbus R2 Modbus R3 Polling Interval |                                      |
| 谢 I/O Settings             | Modbus R1 Polling Interval                                       |                                      |
| modbus RTU                 | • Sec O Min O Hour<br>5 (sec)                                    |                                      |
| Modbus TCP                 | Save Log (Saves to SD Card)                                      |                                      |
| 💮 WiFi / GPRS /4G / LTE    | Read 🗸                                                           |                                      |
| Alarm                      | Modbus R2 Polling Interval                                       |                                      |
| ✓ Offline Data             | • Sec $\bigcirc$ Min $\bigcirc$ Hour                             |                                      |
| Device Settings            | 3 (sec)<br>✓ Save Log (Saves to SD Card)                         |                                      |
| Debug                      | Read 🖌                                                           |                                      |
| Definition Change Password |                                                                  |                                      |
| Analyze                    | Modbus R3 Save Log                                               |                                      |
| <b>⊡</b> Logout            | ☑ Save Log ( Saves to SD Card)                                   |                                      |
| 1 Help                     | Read                                                             |                                      |

- 1. Select the Polling Interval sec/min/hour.
- 2. Set the MODBUS Polling Interval.
- 3. Click on check box  $\square$  to Save the Log.
- 4. Click on **Save** button to save the above configuration.
- 5. Click on Read to display the configuration that is already saved.

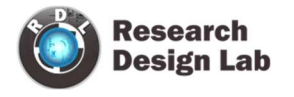

# **Application Wiring Diagram**

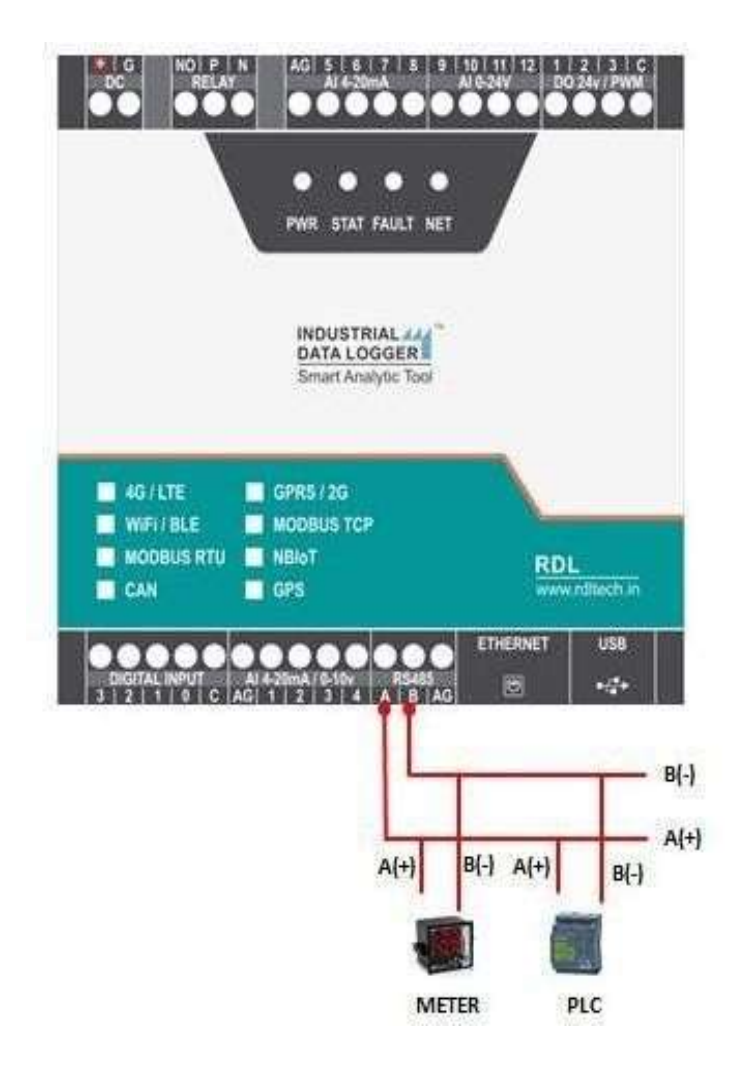

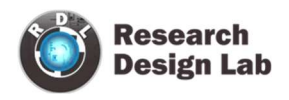

# 7. MODBUS TCP Settings

| e                     |      |             |                         |                                |            |               |           |           |                  |     |              |     |        |             | - • ×                          |
|-----------------------|------|-------------|-------------------------|--------------------------------|------------|---------------|-----------|-----------|------------------|-----|--------------|-----|--------|-------------|--------------------------------|
|                       |      |             |                         | Data L                         | ogger C    | Configu       | uration 1 | Manag     | er               |     |              |     |        | © v<br>Vers | ww.rdltech.in<br>ion : V.1.2.5 |
| Com.Port              | De   | vice IP     | -                       |                                |            |               |           |           |                  |     |              |     |        |             |                                |
| I/O Settings          |      | MAC Ad      | idress:  <br>ger IP: [1 | 00 : 01 : AB :<br>92.168.1.175 | AF : FF    | : 00          |           | Modhus    | • Sec • M        | Min | O Hour       |     |        |             |                                |
| Modbus RTU            |      | Culma       | + Mander 1              | FE 255 255 0                   |            |               |           | Interval: | 5                |     |              | (se | c)     |             |                                |
| Modbus TCP            |      | Ga          | teway: 1                | 92.168.1.251                   |            |               |           |           | ☑ Save Log       | (Sa | ives to SD C | ard | )      |             |                                |
| WiFi / GPRS /4G / LTE |      |             |                         | Save                           | ×-         |               |           |           | Read             | l   | ~            |     |        |             |                                |
| Alarm                 | -    |             |                         |                                |            |               |           |           |                  |     |              |     |        |             |                                |
|                       | No   | ote: Device | and Slave               | Should be in Sam               | e Network! |               |           |           |                  |     |              |     |        |             |                                |
| ✓ Offline Data        |      | S.No        | Slave                   | Slave IP                       | Socket     | Slave<br>Port | Start     | Offset    | Туре             |     | Conversion   | n   | Length | Status      |                                |
| Oracle Settings       |      |             | Ш                       |                                |            | No.           | Address   |           |                  |     |              |     |        |             |                                |
|                       |      | 1           | 1                       | 11 192.168.1.                  | 1          | 502           | 1         | 0         | Holding Register | ~   | Raw Hex      | ~   | 1      | •           |                                |
| ▶ Debug               |      | 2           | 1                       | 192.168.1                      | 1          | 502           | 5         | 0         | Holding Register | ¥   | Raw Hex      | ~   | 2      | <b>v</b>    |                                |
| Change Deserverd      |      | 3           | 2                       | 192.108.1                      | 151        | 502           | 8         | 0         | Holding Register | Y   | Raw Hex      | Y   | 2      |             |                                |
| Change Password       |      | 5           | 2                       | 192 168 1                      | 151        | 8080          | 26        | 0         | Holding Register | v   | Integer      | v   | 1      | 2           |                                |
| Analyze               |      | 6           | 2                       | 192.168.1.                     | 151        | 8080          | 29        | 0         | Holding Register | ~   | Integer      | ~   | 1      | ~           |                                |
| IIII T Mady Le        |      | 7           | 2                       | 192.168.1.                     | 151        | 8080          | 33        | 0         | Holding Register | Y   | Integer      | ~   | 2      | ~           |                                |
| □ Logout              |      | 8           | 3                       | 192.168.1.                     | 145        | 5152          | 38        | 0         | Holding Register | ~   | Float: B     | ~   | 2      | -           |                                |
|                       |      | 9           | 3                       | 192.168.1.                     | 145        | 5152          | 45        | 0         | Holding Register | ~   | Float: B     | ~   | 1      | -           |                                |
| (?) Help              | •    | 10          | 3                       | 192.168.1.                     | 145        | 5152          | 49        | 0         | Holding Register | ~   | Float: B     | ~   | 1      | •           |                                |
|                       | * M: | ax 100 Reg  | isters can              | be Scanned                     |            |               |           |           |                  |     |              | R   | ead    | <b>~</b>    |                                |

- 1. Set the Device MAC Address, Data Logger IP, Subnet Mask, Gateway and click on **Save**.
- 2. Slave ID: This is the MODBUS Slave ID. Maximum10 Slave info can be accessed.
- 3. Slave IP: Mention the IP Address of the Slave.
- 4. Socket: If the Slave IP address is same for multiple requests then the socket number will be the same. If the IP address is different, then the socket number is different as shown above (Ex: For Slave ID 1 and 3 the slave IP is same (192.168.1.187) so the socket number should be the same (0)).
- 5. Slave Port No: Mention the Port No. (Default 502)
- 6. Start Address: This is the starting address of the slave from where data needs to be read.
- 7. Offset: Enter Offset of the Slave device.
- 8. Type: Mention the register type. It could be Coil/Input Register/Holding Register.
- 9. Conversion:

Raw Hex: MODBUS 16 bits are extracted from slaves.

Integer: MODBUS 16 bits are extracted from slaves.

Float-Big Endian: MODBUS floats are extracted from slaves in Big Endian format.

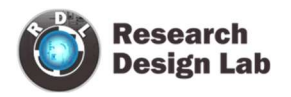

Float-Little Endian: MODBUS floats are extracted from slaves in Little Endian format.
Mid-Little Endian Float: MODBUS floats are extracted from slaves in Mid-little Float format.
Mid-Big Endian Float: MODBUS floats are extracted from slaves in Mid-big Float format.
64-bit UINT: MODBUS 64 bits are extracted from slaves.

- 10. Length: Total length will be 100, you can use length of 1-100 of 16 bit data
- 11. **Status:** If check box ☑ is enabled, the slave id will be ENABLED for polling, else slave id polling will be DISABLED.
- 12. Click on Save button to save the above configuration.
- 13. Click on Read to display the configuration that is already saved., to display the configuration that is already saved
- 14. Select the Polling Interval sec/min/hour
- **NOTE:** 1. Device and Slave should be in same network
  - 2. Max 100 registers can be scanned.

#### **Application Wiring Diagram**

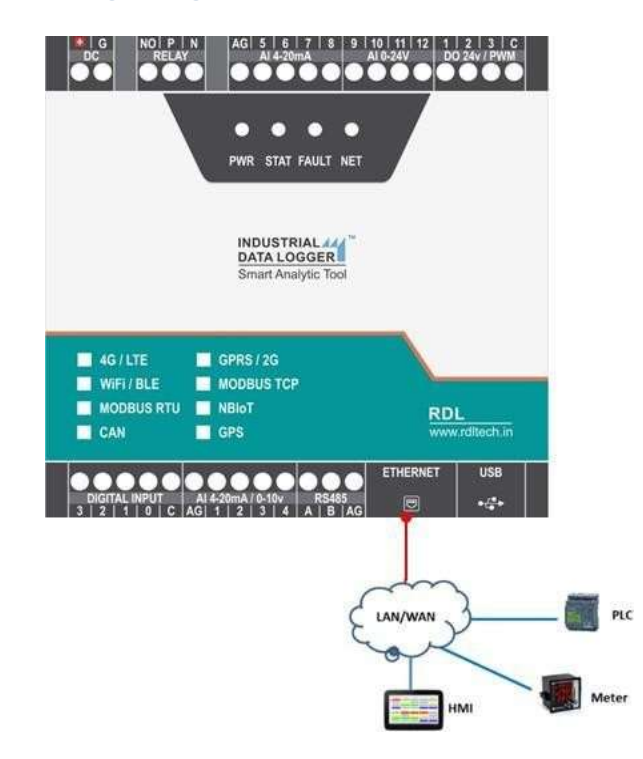

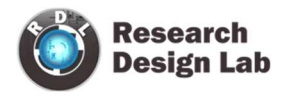

## 8. Wi-Fi/GPRS/4G/LTE Settings

#### 8.1 4G/LTE FTP Settings

| Ü                                                                                                    |                                                                                                    |                                                                             | - 🗆 ×                                 |
|----------------------------------------------------------------------------------------------------|----------------------------------------------------------------------------------------------------|-----------------------------------------------------------------------------|---------------------------------------|
|                                                                                                    | Data Logger Con                                                                                                    | figuration Manager                                                          | © www.rdltech.in<br>Version : V.1.3.5 |
| Com.Port                                                                                                    | Communication Media<br>4G/LTE                                                                                                 |                                                                             |                                       |
| WW WiFi / GPRS /4G / LTE  Alarm  Offline Data                                                                                                   | FTP OJSON OMQTT ODis     Save     FTP JSON MQTT                                                                               | able                                                                        |                                       |
| <ul> <li>Online Data</li> <li>Device Settings</li> <li>Debug</li> <li>Change Password</li> <li>Analyze</li> <li>Logout</li> <li>Help</li> </ul> | FTP Server IP: YourServerIP<br>Username: demo@YourServerIP<br>Password: ****** *<br>Port Number: 21<br>Log Folder: datalogger | FTP Polling Time<br>• Sec O Min O Hour<br>Polling Interval: 5 (sec)<br>Save | )                                     |
|                                                                                                    |                                                                                                    |                                                                             |                                       |

- 1. Choose 4G/LTE in the Communication Media. Click on Save.
- 2. Select the protocol **FTP** and **Save**.
- Provide FTP Server IP(Ex:YourServerIP/),Username(Ex:demo@YourServerIP), Password(Ex:abcdef).
- 4. Log Folder: Provide folder name for the FTP Server(Ex:datalogger).
- 5. Click on Save will save these settings in the memory.
- APN: Provide APN for the connection.Click on Save.
   Ex: for BSNL it is "bsnlnet".
- 7. FTP Uploading Time: Select the Polling Interval sec/min/hour
- 8. Click on **Save** button to save the above configuration.
- 9. Click on Read to display the configuration that is already saved.

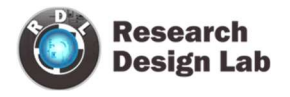

NOTE: FTP Account creating guideline document. Please go through the below

given link document.

LINK1:<u>https://github.com/researchdesignlab/Industrial-</u> Data-Logger/blob/master/CREATING%20FTP%20ACCOUNT .pdf

YouTube Link: <a href="https://www.youtube.com/watch?v="https://www.youtube.com/watch?v="https://ww

| Ö                                                                                                    |                                                     | - 🗆 🗙                                 |
|----------------------------------------------------------------------------------------------------|-----------------------------------------------------|---------------------------------------|
|                                                                                                    | Data Logger Configuration Manager                   | © www.rdltech.in<br>Version : V.1.3.5 |
| Com.Port<br>Com.Port<br>Modbus RTU<br>Modbus RTU<br>Modbus TCP<br>WiFi / GPRS /4G / LTE                                                                                          | Communication Media<br>4G/LTE<br>Save<br>4G/LTE APN |                                       |
| <ul> <li>▲ Alarm</li> <li>♦ Offline Data</li> <li>♦ Device Settings</li> <li>▶ Debug</li> <li>♦ Change Password</li> <li>♠ Analyze</li> <li>▶ Logout</li> <li>● Help.</li> </ul> | APN: airtelgprs.com                                 |                                       |

APN: Provide APN for the connection. Click on Save.

Ex: for BSNL  $\rightarrow$  "bsnlnet".

Airtel → "airtelgprs.com"

Idea  $\rightarrow$  "internet"

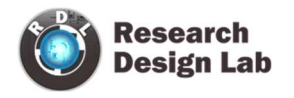

## 8.2 4G/LTE FTP Data Uploading Format:

#### 8.2.1 MODBUS RTU Data Uploading Format

File uploading format for given date 15/11/2019 will be

#### 151119:142501R.csv

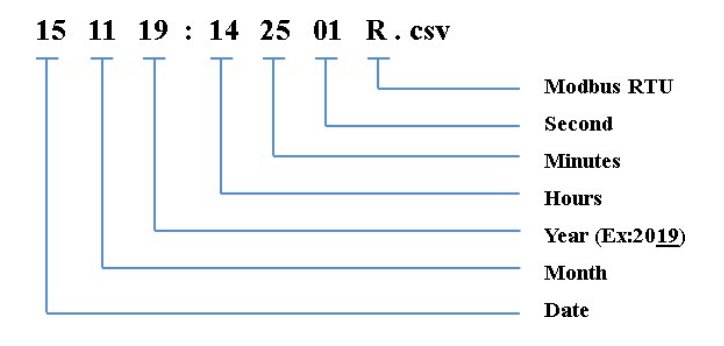

#### 8.2.2 MODBUS TCP Data Uploading Format

File uploading format for given date 15/11/2019 will be

#### 151119:142501T.csv

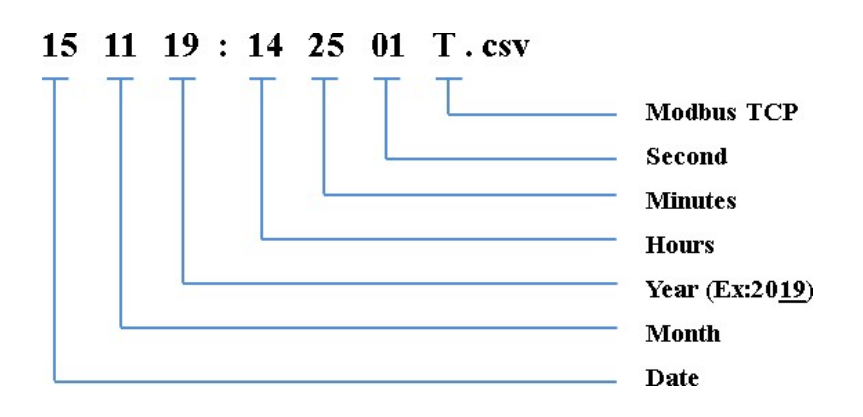

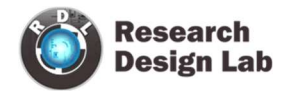

#### 8.2.3 Digital Input Data Uploading Format

File uploading format for given date 15/11/2019 will be

#### 151119:142501D.csv

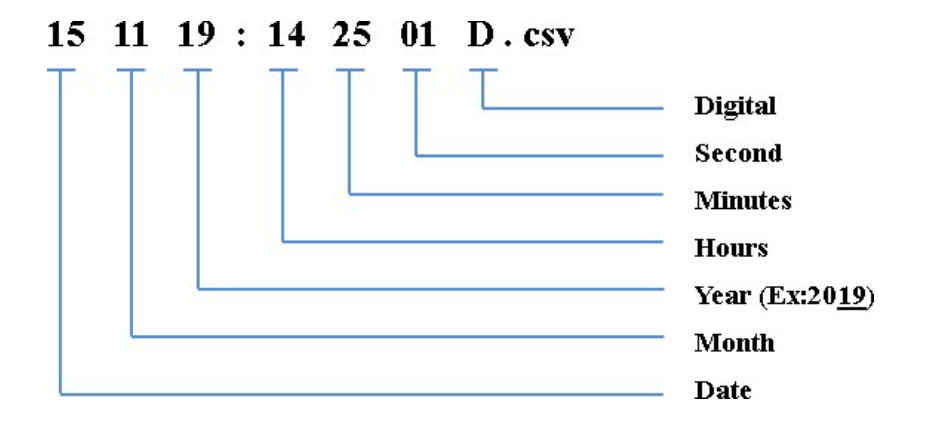

#### 8.2.4 Analog Input Data Uploading Format

File uploading format for given date 15/11/2019 will be

151119:142501A.csv

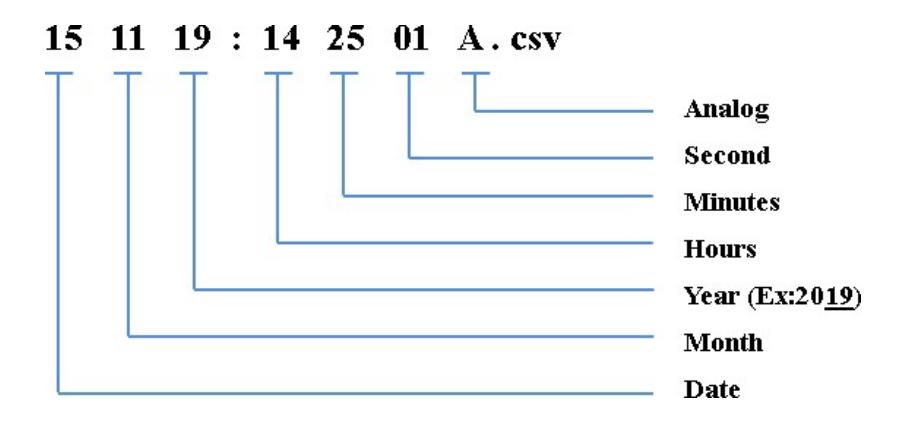

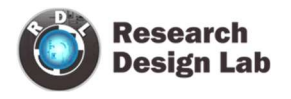

## 8.3 4G/LTE JSON Settings

| Ö                                                                                                   |                                                                              | - 🗆 ×                                 |
|----------------------------------------------------------------------------------------------------|------------------------------------------------------------------------------|---------------------------------------|
|                                                                                                    | Data Logger Configuration Manager                                            | © www.rdltech.in<br>Version : V.1.3.5 |
| Com.Port  Com.Port  VO Settings  Modbus RTU  Modbus TCP  WiFi / GPRS /4G / LTE  Alarm  Coffine Data | Communication Media<br>4G/LTE<br>4G/LTE APN<br>FTP JSON MQTT Disable<br>Save |                                       |
| Device Settings       Debug       Change Password       Analyze       Logout       Help             | Post URL: http://yourdomainname/yourfolder/json.<br>php<br>Save              |                                       |

- 1. Choose 4G/LTE in the Communication Media. Click on Save.
- 2. Select the protocol **JSON and Save**.
- 3. Post URL: Provide Your Server URL(Ex:http://yourdomainname/yourfolder/json.php).
- 4. Click on **Save** button to save the above configuration.
- 5. APN: Provide APN for the connection. Click on Save.

Ex: for BSNL it is "bsnlnet".

**NOTE:** JSON implementation guideline document. Please go through the below given link document.

LINK1: https://github.com/researchdesignlab/Industrial-Data-Logger/blob/master/JSON%20PARSING.pdf

YouTube Link: <u>https://www.youtube.com/watch?v=8W-eybka80s</u>

www.rdltech.in

#### 8.3.1 4G/LTE JSON Data Uploading Format

#### **MODBUS RTU Data Uploading Format:**

#### **API FORMAT:**

{"Type":"MR","ID":"1235","DATE":"1/11/19","TIME":"12:47:9","SL\_ID":"1","Reg Ad":"1003","Length":"6","D1":"0","D2":"0","D3":"0","D4":"0","D5":"0","D6":"0"}

**NOTE:** MODBUS RTU/TCP 16bit/32bit data parsed in hex decimal format.

#### **MODBUS TCP Data Uploading Format:**

#### **API FORMAT:**

{"Type":"MT","ID":"1123","DATE":"4/11/19","TIME":"12:21:21","SL\_ID":"1","Reg Ad":"1060","Length":"6","D1":"1165","D2":"1166","D3":"1167","D4":"1168","D5":" 1169","D6":"1170"}

**NOTE:** MODBUS RTU/TCP 16bit/32bit data parsed in hexa decimal format

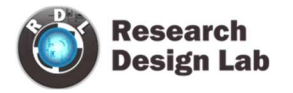

#### **ANALOG Input Data Uploading Format:**

#### **API FORMAT:**

{"Type":"AN","ID":"6549","DATE":"18/08/21","TIME":"15:54:43","AC1":"0.00","AC2":"0. 00","AC3":"0.00","AC4":"0.00","AC5":"0.00","AC6":"0.00","AC7":"0.00","AC8":"0.00","A C9":"0.00","AC10":"0.00","AC11":"0.00","AC12":"0.00"}

#### **Digital Input Data Uploading Format:**

#### **API FORMAT:**

{"Type":"DI","ID":"1234","DATE":"2/11/19","TIME":"12:35:15","DC1":"0","D C2":" 0","DC3":"0","DC4":"0"}

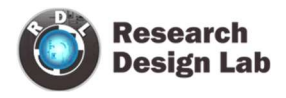

## 8.4 4G/LTE MQTT Settings:

| U                                                                              |                                                                                           |                 | - • ×                              |
|--------------------------------------------------------------------------------|-------------------------------------------------------------------------------------------|-----------------|------------------------------------|
|                                                                                | Data Logger Config                                                                        | uration Manager | C www.rditech.in<br>Version V1.3.5 |
| Com.Port Com DO Settings Modbus RTU Modbus TCP MiPi / GPRS /4G / LTE Alarm FIP | APN OFTP JSON MQTT ISON MQTT                                                              |                 |                                    |
| Contine Data  Contine Data  Debug  Change Password  Analyze  Logout  Subs      | roker Address: Yourbrokkeraddress.doudmgtt.com<br>UserName: doudmgttusername<br>Password: | Enable SSL/TSL  |                                    |

- 1. Choose **4G/LTE** in the Communication Media. Click on **Save**.
- 2. Select the protocol **MQTT** and **Save**.
- 3. Broker Address: Enter your broker address of MQTT(Ex:yourbrokeraddress.cloudmqtt.com).
- 4. Cloud Username: Enter MQTT cloud Username(Ex:Cloudmqttusername).
- 5. Password: Enter MQTT cloud Password(Ex:abcdef).
- 6. **Port**: Enter Port number for MQTT cloud(Ex:15590).
- 7. **Publish Topic**: Enter Topic name to publish the data to server(Ex:Publish\_Data).
- 8. **Subscribe Topic**: To receive the data from the server(Ex:Subscribe\_Data).
- 9. Device Id/Tag: Enter the Device ID(Ex:DT1)
- 10. Click on **Save** will save these settings in the memory.
- 11. APN: Enter APN for the connection. Ex: for BSNL it is "bsnlnet".
- 12. Click on Save.

**NOTE:** MQTT Broker creating guideline document. Please go through the below given link document.

LINK 1:<u>https://github.com/researchdesignlab/Industrial-Data-</u> Logger/blob/master/MQTT\_Linux\_Bringup\_ver1.0.pdf LINK 2: <u>https://www.cloudmqtt.com/docs/index.html</u> YouTube Link: <u>https://www.youtube.com/watch?v=qNFmfBpNMsg&t=3s</u>

#### 8.4.1 4G/LTE MQTT Data Parsing Format:

#### MODBUS RTU Data Parsing Format:

#### **Parsing Format:**

{"Type":"MR","ID":"1235","DATE":"1/11/19","TIME":"12:47:9","SL\_ID":"1","Reg Ad":"1003","Length":"6","D1":"0","D2":"0","D3":"0","D4":"0","D5":"0","D6":"0"}

**NOTE:** MODBUS RTU/TCP 16bit/32bit data parsed in hexadecimal format

#### **MODBUS TCP Data Parsing Format:**

**Parsing Format:** 

{"Type":"MT","ID":"1123","DATE":"4/11/19","TIME":"12:21:21","SL\_ID":"1","Reg Ad":"1060","Length":"6","D1":"1165","D2":"1166","D3":"1167","D4":"1168","D5":"1 169","D6":"1170"}

**NOTE:** MODBUS RTU/TCP 16bit/32bit data parsed in hexadecimal format

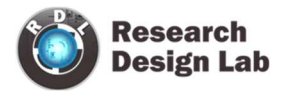

#### **ANALOG Input Data Parsing Format:**

#### **Parsing Format:**

{"Type":"AN","ID":"6549","DATE":"18/08/21","TIME":"15:54:43","AC1":"0.00","AC2":"0.00","AC3 ":"0.00","AC4":"0.00","AC5":"0.00","AC6":"0.00","AC7":"0.00","AC8":"0.00","AC9":"0.00","AC10": "0.00","AC11":"0.00","AC12":"0.00"}

**NOTE:** For Analog Input configuration look into the section 2.2 in this document

**Digital Input Data Parsing Format:** 

**Parsing Format:** 

{"Type":"DI","ID":"1234","DATE":"2/11/19","TIME":"12:35:15","DC1":"0","DC2":" 0","DC3":"0","DC4":"0"}

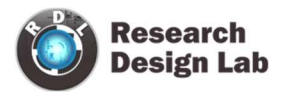

#### 8.5 4G/LTE MQTT with SSL Settings

| 0                                                                                                    |                                                                                    |                                                                                                    |                                                                               |                                                     | - 0 |
|----------------------------------------------------------------------------------------------------|------------------------------------------------------------------------------------|----------------------------------------------------------------------------------------------------|-------------------------------------------------------------------------------|-----------------------------------------------------|-----|
|                                                                                                    |                                                                                    | Data Logger Configurati                                                                                     | on Manager                                                                    |                                                     |     |
| Cam.Port :<br>DO Settings<br>Modbus RTU<br>Modbus TCP<br>With roppes/46 / LTE<br>Alarm<br>Cofficient Data                                                                                                    | Communication Mee<br>4G-LTE<br>4G-LTE APN<br>G-FTP<br>S<br>FTP JSON MQTT           | fia<br>ave<br>JSON • MQIT O Disable<br>ave                                                                  |                                                                               |                                                     |     |
| Change Password Change Tassword Change Tasswor | Broker Address<br>UserName<br>Password<br>Port<br>Publish Topic<br>Subscribe Topic | Yourbrokkeraddress.cloudmqtt.com<br>cloudmqttusername<br>*******<br>15590<br>Publish_Data<br>Subscribe_Data | ☑ Enable SSL/TSL<br>SSL Parameters<br>Protocol: SSLvI<br>CA Certificate C. Us | •<br>rs RDLTechnologie Browse<br>Delete Certificate |     |
| 1 Help                                                                                                    | Subscribe Password<br>Device Id/Tag                                                | Password<br>DT1                                                                                             | Save                                                                          |                                                     |     |

- 1. Choose 4G/LTE in the Communication Media. Click on Save.
- 2. Select the protocol MQTT and Save.
- 3. Broker Address: Enter your broker address of MQTT

(Ex:yourbrokeraddress.cloudmqtt.com).

- 4. Cloud Username: Enter MQTT cloud User Name.(Ex:cloudmqttusername).
- 5. **Password:** Enter MQTT cloud Password(Ex:abcdef).
- 6. **Port:** Enter Port number for MQTT cloud(Ex:15590)
- 7. **Publish Topic:** Enter Topic name to publish the data to server(Ex:Publish\_Data).
- 8. **Subscribe Topic:** To receive the data from the server(Ex:Subscribe\_Data)
- 9. Device Id/Tag: Provide the Device ID(Ex:DT1)
- 10. Click on Enable SSL/TSL and set the SSL Parameters.
- 11. **Protocol:** Select in the dropdown which protocol you are using.

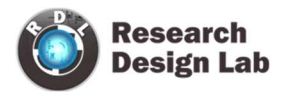

- 12. CA Certificate: Please upload the CA Certificate.
- 13. Click on Save button to save the above configuration.
- 14. Click on Delete Certificate to delete the uploaded Certificate.
- 15. **APN:** Provide APN for the connection. Ex: for BSNL ->"bsnlnet".Click on Apply.

NOTE: Make sure that power supply connected during the process of uploading the SSL certificate

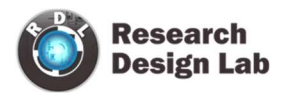

## 9. Wi-Fi Settings

#### 9.1 Wi-Fi DHCP Settings

| Û                                                                                                    |                                                                                                    |                                    |                                | - 🗆 ×                                 |
|----------------------------------------------------------------------------------------------------|----------------------------------------------------------------------------------------------------|------------------------------------|--------------------------------|---------------------------------------|
|                                                                                                    | Data Logger Configurat                                                                                                    | ion Manager                        |                                | © www.rdltech.in<br>Version : V.1.3.5 |
| <ul> <li>Com.Port</li> <li>I/O Settings</li> <li>Modbus RTU</li> <li>Modbus TCP</li> <li>Mofbus TCP</li> <li>WiFi / GPRS /4G / LTE</li> <li>Alarm</li> <li>Offline Data</li> <li>Offline Data</li> <li>Device Settings</li> <li>Debug</li> <li>Change Password</li> <li>Analyze</li> <li>Logout</li> <li>Help</li> </ul> | Communication Media WiFi Save WiFi  • JSON MQTT Disable  Read JSON MQTT WiFi Settings • DHCP • Static Save Primary DNS: Secondary DNS: Read | Access Point<br>SSID:<br>Password: | yourwifissid<br>******<br>Save | •                                     |
|                                                                                                    |                                                                                                    |                                    |                                |                                       |

- 1. Choose Wi-Fi in the Communication Media. Click on Save.
- 2. Wi-Fi Settings are enabled now.
- 3. Select protocol MQTT/JSON and click on Save button.
- 4. Wi-Fi Settings: Select DHCP. Click on Apply.
- 5. Access Point: Set the SSID (Ex:yourwifissid) and Password (EX:abdcdef).
- 6. Click on **Save** button to save these settings in the memory.

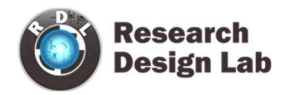

#### 92 Wi-Fi Static Settings

| Ö                                                                                   |                                                                                                    |                                    | - = ×                                 |
|-------------------------------------------------------------------------------------|----------------------------------------------------------------------------------------------------|------------------------------------|---------------------------------------|
|                                                                                     | Data Logger Configuration                                                                                          | Manager                            | © www.rdltech.in<br>Version : V.1.3.5 |
| Com.Port UO Settings                                                                | Communication Media<br>WiFi v<br>Save                                                                              |                                    |                                       |
| Modbus TCP WiFi / GPRS /4G / LTE Alarm Offline Data                                 | JSON MQTT Disable      Read      JSON MQTT WiFi Settings                                                           |                                    |                                       |
| Device Settings           Device Settings           Debug           Change Password | DHCP • Statie                                                                                                    | Access Point<br>SSID: yourwifissid |                                       |
| Analyze           Logont           Help                                             | Subnet Mask: [255.255.0]<br>Gateway: [192.168.1.251<br>Primary DNS: [192.168.1.251<br>Secondary DNS: [192.168.1.1] | Password: ********                 | 2                                     |

- 1. Choose Wi-Fi in the Communication Media. Click on Save.
- 2. Select the protocol JSON
- 3. Wi-Fi Settings: Select Static. Click on Apply.
- 4. Enter the IP, Subnet Mask, Gateway, Primary DNS, Secondary DNS and click on Save.
- 5. Access Point: Set the SSID (Ex:yourwifissid) and Password(Ex:abcdef), Click on Save button.

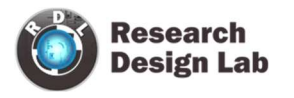

#### 93 Wi-Fi JSON Settings

| 0                                                                                                    |                                                                                | - 🗆 ×                                 |
|----------------------------------------------------------------------------------------------------|--------------------------------------------------------------------------------|---------------------------------------|
|                                                                                                    | Data Logger Configuration Manager                                              | © www.rdltech.in<br>Version : V.1.3.5 |
| Com.Port Com.Port Com | Communication Media<br>WiFi<br>Save<br>WiFi<br>• JSON • MQTT • Disable<br>Save |                                       |
| <ul> <li>Offline Data</li> <li>Device Settings</li> <li>Debug</li> <li>Change Password</li> <li>Analyze</li> <li>Logout</li> <li>Help</li> </ul>                                                                                                    | Post URL: http://yourdomainname/yourfolder/json<br>Save                        |                                       |

- 1. Choose Wi-Fi in the Communication Media. Click on Save.
- 2. Wi-Fi Settings: Select the protocol JSON and Save.
- 3. Post URL: Provide Your Server URL.(Ex: http://yourdomainname/yourfolder/json.php)
- 4. Click on **Save** button to save the above configuration.

•

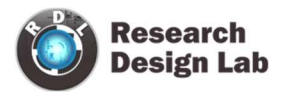

#### 9.3.1 Wi-Fi JSON Data Uploading Format

#### MODBUS RTU Data Uploading Format

#### **API FORMAT:**

{"Type":"MR","ID":"1235","DATE":"1/11/19","TIME":"12:47:9","SL\_ID":"1","Reg Ad":"1003","Length":"6","D1":"0","D2":"0","D3":"0","D4":"0","D5":"0","D6":"0"}

**NOTE:** MODBUS RTU/TCP 16bit/32bit data parsed in hexadecimal format

#### MODBUS TCP Data Uploading Format

#### **API FORMAT:**

{"Type":"MT","ID":"1234","DATE":"4/11/19","TIME":"12:21:21","SL\_ID":"1","Reg Ad":"1060","Length":"6","D1":"1165","D2":"1166","D3":"1167","D4":"1168","D5":"1 169","D6":"1170"}

**NOTE:** MODBUS RTU/TCP 16bit/32bit data parsed in hexadecimal format

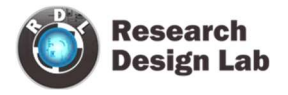

#### **Analog Input Data Uploading Format**

#### **API Format:**

{"Type":"AN","ID":"6549","DATE":"18/08/21","TIME":"15:54:43","AC1":"0.00","AC2":"0.00","AC3 ":"0.00","AC4":"0.00","AC5":"0.00","AC6":"0.00","AC7":"0.00","AC8":"0.00","AC9":"0.00","AC10": "0.00","AC11":"0.00","AC12":"0.00"}

#### **Digital Input Data Uploading Format**

#### **API Format:**

{"Type":"DI","ID":"1234","DATE":"2/11/19","TIME":"12:35:15","DC1":"0","DC2":" 0","DC3":"0","DC4":"0"}

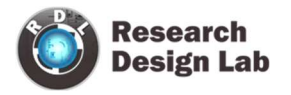

#### 9.4 Wi-Fi MQTT Settings

| Ö                                                                                                    |                                                                                                    | - • ×                                 |
|----------------------------------------------------------------------------------------------------|----------------------------------------------------------------------------------------------------|---------------------------------------|
|                                                                                                    | Data Logger Configuration Manager                                                                           | © www.rdltech.in<br>Version : V.1.3.5 |
| Com.Port Com.Port Com | Communication Media<br>WiFi<br>Save<br>WiFi<br>JSON • MQTT • Disable<br>Save                                |                                       |
| Offline Data     Device Settings     Debug                                                                                                    | JSON MQTT WiFi Settings  JSON MQTT WiFi Settings  Broker Address: brokeraddress UserName: cloudmattusername |                                       |
| Change Password Change Password Change Password Change Password Change Password Data                                                                                                    | Password: ****  Port: 8080 Topic: topic1 Client Id/Tag datalogger                                           |                                       |
|                                                                                                    | Save                                                                                                    |                                       |

- 1. Choose Wi-Fi in the Communication Media. Click on Save.
- 2. Wi-Fi Settings are enabled now, ready for MQTT
- 3. MQTT: Data logging happens to MQTT server. Click on Save.
- 4. Broker Address: Provide your broker address of MQTT (Ex: yourbrokeraddress.cloudmqtt.com)
- 5. Cloud Username: Provide MQTT cloud Username.(Ex: Cloudmqttusername)
- 6. Password: Provide MQTT cloud Password.(Ex:abcdef)
- 7. **Port:** Provide Port number for MQTT cloud.(Ex:15590)
- 8. **Topic:** Provide Topic name.(Ex:Topic1)
- 9. Device Id/Tag: Provide the Device ID(Ex:datalogger)
- 10. Click on **Save** button to save the above configuration.

#### 9.4.1 Wi-Fi MQTT Data Parsing Format:

#### MODBUS RTU Data Parsing Format:

#### **Parsing Format:**

{"Type":"MR","ID":"1235","DATE":"1/11/19","TIME":"12:47:9","SL\_ID":"1","Reg Ad":"1003","Length":"6","D1":"0","D2":"0","D3":"0","D4":"0","D5":"0","D6":"0"}

**NOTE:** MODBUS RTU/TCP 16bit/32bit data parsed in hexadecimal format

#### **MODBUS TCP Data Parsing Format**

#### **Parsing Format:**

{"Type":"MT","ID":"1123","DATE":"4/11/19","TIME":"12:21:21","SL\_ID":"1","Reg Ad":"1060","Length":"6","D1":"1165","D2":"1166","D3":"1167","D4":"1168","D5":"1 169","D6":"1170"}

**NOTE:** MODBUS RTU/TCP 16bit/32bit data parsed in hexadecimal format

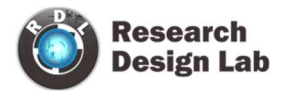

#### **Analog Input Data Parsing Format:**

#### **Parsing Format:**

{"Type":"AN","ID":"6549","DATE":"18/08/21","TIME":"15:54:43","AC1":"0.00","AC2 ":"0.00","AC3":"0.00","AC4":"0.00","AC5":"0.00","AC6":"0.00","AC7":"0.00","AC8":" 0.00","AC9":"0.00","AC10":"0.00","AC11":"0.00","AC12":"0.00"}

#### **Digital Input Data Parsing Format:**

**Parsing Format:** 

{"Type":"DI","ID":"1234","DATE":"2/11/19","TIME":"12:35:15","DC1":"0","DC2":" 0","DC3":"0","DC4":"0"}

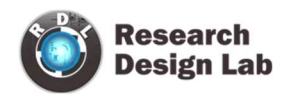

## 10. Alarm

Device sends emergency alerts and different Escalation level SMS to the remote user on real time basis. Device also supports Automating the remote asset based on set threshold. Alarm can be applied for Digital, Analog and Modbus Inputs.

#### Setting up Alarm for Digital Input:

| 8                     |                  |                    |         |                 |                 |                  | = = ×                                 |
|-----------------------|------------------|--------------------|---------|-----------------|-----------------|------------------|---------------------------------------|
|                       |                  | Da                 | ta Lo   | ogger Configui  | ation Manager   |                  | © www.rdltech.in<br>Version : V 1.2.5 |
| Com.Port              | Digital I/O Modb | us Analog SMS      | Setting | s               |                 |                  |                                       |
| I/O Settings          | • Enable         | Disable            |         |                 |                 |                  |                                       |
| Modbus RTU            | Read             | <b>~</b>           |         |                 |                 |                  |                                       |
| Modbus TCP            | Channel 1 Chann  | el 2 Channel 3 0   | Channel | 4               |                 |                  |                                       |
| WiFi / GPRS /4G / LTE | Alert Settings A | utomated Task      |         |                 |                 |                  |                                       |
| Alarm                 | Rea              | d 🤛                |         |                 |                 |                  |                                       |
| ✓ Offline Data        | Alert Mess       | age Escalation Lev | re1     | Threshold Time: | Contact Number: | Message:         |                                       |
| Of Device Settings    | Level 1:         | Enable             | v       | 10              | 99*****         | Temperature HIGH |                                       |
| Debug                 | Level 2:         | Enable             | ~       | 10              | 98*****         | Temperature LOW  |                                       |
| Change Password       | Level 3:         | Disable            | ¥       |                 |                 |                  |                                       |
|                       | Level 4:         | Disable            | v       |                 |                 |                  |                                       |
| Analyze               | Level 5:         | Disable            | ~       | -               |                 |                  |                                       |
| G→ Logout             |                  |                    |         |                 |                 |                  |                                       |
| 1 Help                | Read             |                    |         |                 |                 |                  |                                       |

- 1) Enable Digital I/O and Click on Save button.
- 2) Click on Channel 1 and select Alert Settings tab and Enable it and then Save.
- 3) Alert Message Escalation Level, enable the Levels, set the Threshold Time, enter the contact number and write the alert message to be sent and click on Save button.
- Maximum 5 phone numbers and maximum 25 character length alert messages can be registered.

**NOTE:** If digital Input is triggered then send a configured message to the configured number based on threshold time priority.

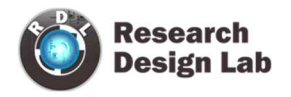

#### Automated Digital I/O Alarm Task:

| Ö                             |                                         |                             | - 🗆 ×                                 |
|-------------------------------|-----------------------------------------|-----------------------------|---------------------------------------|
|                               | Data Logger C                           | Configuration Manager       | © www.rdltech.in<br>Version : V.1.3.0 |
| Com.Port                      | Digital I/O Modbus Analog SMS Settings  |                             |                                       |
| 1/O Settings                  | • Enable O Disable                      |                             |                                       |
| Modbus RTU                    | Save 🗸                                  |                             |                                       |
| Hodbus TCP                    | Channel 1 Channel 2 Channel 3 Channel 4 |                             |                                       |
| WiFi / GPRS /4G / LTE         | Alert Settings Automated Task           |                             |                                       |
| Aiarm                         | Enable O Disable                        | Moddus     Enable O Disable |                                       |
| ✓ Offline Data                | Save 🗸                                  | Save 🖌                      |                                       |
| Device Settings               |                                         | Function Code: 05           |                                       |
| Debug                         | DO: 1 • Output                          | Slave ID: 1                 |                                       |
| December 2015 Change Password | Status: High 🗸                          | Register: 10<br>Data: 1     |                                       |
| Analyze                       | Save                                    | Save                        |                                       |
| G→ Logout                     | Save                                    | Jave V                      |                                       |
| 1 Help                        |                                         |                             |                                       |

<u>**Case 1:**</u> Automate Task when Digital Input Channel 1 goes High, make the Digital Output Channel High.

To do the above task, follow the below given steps:

- 1) Click on Channel 1.
- 2) Click on Automated Task tab and enable the Digital Output and Save.
- 3) Select the Digital Output Channel
- 4) Make the bit status High/Low.
- 5) Click on **Save** button to save the above configuration.

<u>Case 2:</u> Automate Task when Digital Input Channel 1 goes High ,write data to slave ID 1 and register ID 10.

To do the above task, follow the below given steps:

- 1) Click on Channel 1.
- 2) Click on Automated Task tab and enable the Digital Output and Save.
- 3) Select the Digital Output Channel

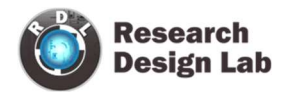

- 4) Make the bit status High/Low.
- 5) Enable the MODBUS and Click on Save button.
- 6) Enter the Slave ID, Register address and Data.
- 7) Click on **Save** button to save the above configuration.

#### Setting up Alarm for MODBUS:

|                      |                      | Data L                | ogger Confi   | guration Manager                |                                | © www.rdliech.i<br>Venini (V1.2.5 |
|----------------------|----------------------|-----------------------|---------------|---------------------------------|--------------------------------|-----------------------------------|
| Com.Port             | Digital I/O Modbus   | Analog SMS Settin     | pi            |                                 |                                |                                   |
| 10 Settings          | Settings Channel 1   | Channel 2 Channel     | 3 Channel 4 C | annel 5   Channel 6   Channel 7 | Channel 8 Channel 9 Channel 10 |                                   |
| 🕮 Modbus RTU         | Condition: <=        | v 5.                  | (Value)       |                                 |                                |                                   |
| Modbus TCP           |                      | Read 🖌                |               |                                 |                                |                                   |
| WEI/OPRS/40/LTE      | Alert Settings At    | tomated Task          |               |                                 |                                |                                   |
| Alim                 | • Enable             | O Disable             |               |                                 |                                |                                   |
| V Offine Data        | Read                 | <b>-</b>              |               |                                 |                                |                                   |
| Device Settings      | Alert Mess           | age Escalation Level  | Threshold Tir | ne: Contact Number:             | Message:                       |                                   |
| . Debrag.            | Level 1:             | Enable                | v 10          | 99*******                       | Energy Value 1                 |                                   |
|                      | Level 2:             | Enable                | + 10          | 98******                        | Energy Value 2                 |                                   |
| g contrage rendeword | Level 3:             | Disable               | -             | 1                               |                                |                                   |
| Analyze              | Level 4:             | Disable               | 4             |                                 |                                |                                   |
| - Logout             | Level 5:             | Disable               | ÷             |                                 |                                |                                   |
| 1 Help               | Read                 |                       |               |                                 |                                |                                   |
|                      | Note: Alert only app | licable for Modhus R3 | bank register |                                 |                                |                                   |

- 1) Select MODBUS, Click on Channel 1 and select Alert Settings tab and Enable it and then Save.
- 2) Alert Message Escalation Level, enable the Levels, set the Threshold Time, enter the contact number and write the alert message to be sent and click on Save button.
- 3) Maximum 5 phone numbers and maximum 25 character length alert messages can be registered.

**NOTE:** MODBUS Alarm is linked to MODBUS Register Bank R3.

MODBUS Register Bank R3 set slave received value match with an alarm registered condition and value, if the condition is successful, then send a configured message to the configured number based on threshold time and escalation priority.

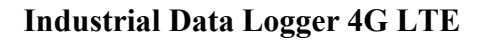

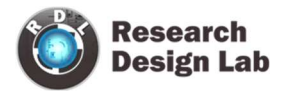

#### **Automated MODBUS Alarm Task:**

| U                                                                                                    |                                                                                                    |                                                                                                    | - 🗆 🗙                                 |
|----------------------------------------------------------------------------------------------------|----------------------------------------------------------------------------------------------------|----------------------------------------------------------------------------------------------------|---------------------------------------|
|                                                                                                    | Data Logger C                                                                                                    | onfiguration Manager                                                                                                    | © www.rdltech.in<br>Version : V.1.3.0 |
| Com.Port<br>i/O Settings<br>Modbus RTU<br>Modbus TCP<br>WiFi / GPRS /4G / LTE                                                                                                   | Digital I/O       Modbus       Analog       SMS Settings         Settings       Channel 1       Channel 2       Channel 3       Channel         Condition:       <=       10       (Value)         Save       ✓       Alert Settings       Automated Task | 4   Channel 5   Channel 6   Channel 7   Channel 8   Channel 9   Channel 10                                                                                                    |                                       |
| <ul> <li>▲ Alarm</li> <li>♦ Offline Data</li> <li>♦ Device Settings</li> <li>▶ Debug</li> <li>♦ Change Password</li> <li>♠ Analyze</li> <li>▶ Logout</li> <li>♦ Help</li> </ul> | Digital Output<br>• Enable • Disable<br>Save<br>Do: 1 • • Output<br>• PWM<br>Status: Low •                                                                                                    | Modbus<br>• Enable Disable<br>Read<br>• Enable Disable<br>• Enable Disable Disable<br>• Enable Disable Disable |                                       |

Case 1: Automate Task when MODBUS Channel 1 goes High, make Digital Output Channel High.

To do the above task, follow the below given steps:

- 1) Click on Channel 1 and select Automated Task tab and Enable it and then Save.
- 2) Select the Digital Output Channel
- 3) Make the bit status High/Low.
- 4) Click on **Save** button to save the above configuration.

<u>Case 2:</u> Automate Task when MODBUS Input Channel 1 goes High , write data to slave ID 1 and register ID 10.

To do the above task, follow the below given steps:

- 1) Click on Channel 1 and select Automated Task and Enable it and then Save
- 2) Select the Digital Output Channel
- 3) Make the bit status High/Low.
- 4) Enable the MODBUS and Click on Save button.

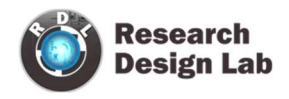

- 5) Enter the Slave ID, Register address and Data.
- 6) Click on **Save** button to save the above configuration.

#### Setting up Alarm for Analog:

|                                     |                                  | Data Lo              | ogger Configurat | ion Manager    |                | C www.rdliech.in<br>Version: V1.2.5 |
|-------------------------------------|----------------------------------|----------------------|------------------|----------------|----------------|-------------------------------------|
| Com.Port                            | Digital I/O Modbu                | a Analog SMS Setting | s                |                |                |                                     |
| 10 Settings                         | Settings A1                      | A2   A3   A4   A     | .5 A6 A7 A1      | 8 A9 A10 A1    | 1 A12          |                                     |
| 111 Modbus RTU                      | • Enable                         | O Disable            | Conditio         | m: <= v 10     | (Value)        |                                     |
| Modbus TCP                          | Read                             |                      |                  | Read           | 1              |                                     |
| WIFI / OPRS /4G / LT                | Alert Settings A                 | utomated Task        |                  | -              |                |                                     |
| Alarmi 🛆                            | • Enab                           | e 🔿 Disable          |                  |                |                |                                     |
| V Offline Data                      | R                                | ead 🖌                |                  |                |                |                                     |
| Device Settings                     | Alert Mess                       | age Escalation Level | Threshold Time   | Contact Number | Message        |                                     |
|                                     | Level 1:                         | Enable               | 10               | 99******       | Analog Value 1 |                                     |
| Debug                               |                                  |                      | ATTACK           |                |                |                                     |
| Debug Change Password               | Level 2:                         | Enable               | - 10             | 98*******      | Analog Value 2 |                                     |
| Debug<br>Change Password            | Level 2:<br>Level 3:             | Enable Disable       | • 10<br>•        | 98*****        | Analog Value 2 |                                     |
| Debug<br>Change Password<br>Analyze | Level 2:<br>Level 3:<br>Level 4: | Enable               | • 10<br>•        | 98*****        | Analog Value 2 |                                     |

- 1) Click on Analog and select the Channels (A1-A12) and Click on Enable and Save.
- 2) Select Alert Settings tab and Enable it and then Save
- 3) Alert Message Escalation Level, enable the Levels, set the Threshold Time, enter the contact number and write the alert message to be sent and click on Save button.
- 4) Maximum 5 phone numbers and maximum 25 character length alert messages can be registered.

**NOTE:** Analog value, match with an alarm registered condition and value, if the condition is successful, then send a configured message to the configured number based on threshold time priority.

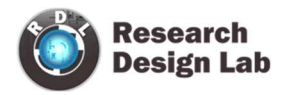

#### **Automated MODBUS Alarm Task:**

| Ö                     |                                         |                          | - 🗆 × |
|-----------------------|-----------------------------------------|--------------------------|-------|
|                       | Data Logger                             | Configuration Manager    |       |
| Com.Port              | Digital I/O Modbus Analog SMS Settings  |                          |       |
| 1/O Settings          | • Enable O Disable                      |                          |       |
| main Modbus RTU       | Save 🖌                                  |                          |       |
| Modbus TCP            | Channel 1 Channel 2 Channel 3 Channel 4 |                          |       |
| WiFi / GPRS /4G / LTE | Digital Output                          | Modbus                   |       |
| Alarm                 | • Enable O Disable                      | • Enable O Disable       |       |
| ✔ Offline Data        | Save 🗸                                  | Save 🗸                   |       |
| Device Settings       |                                         | Function Code: 05        |       |
| Debug                 | DO: 1 🗸                                 | Slave ID: 1              |       |
| Change Password       | Status: Low 🗸                           | Register: 10<br>Data: 50 |       |
| Analyze               | Save                                    | Save                     |       |
| G→ Logout             |                                         |                          |       |
| 1 Help                |                                         |                          |       |

Case 1: Automate Task when Analog Channel 1 goes High, make Digital Output Channel High.

To do the above task, follow the below given steps:

- 1) Click on Channel 1 and select Automated Task tab and Enable it and then Save
- 2) Select the Digital Output Channel
- 3) Make the bit status High/Low.
- 4) Click on Save button to save the above configuration.

<u>Case 2:</u> Automate Task when Analog Input Channel 1 goes High, write data to slave ID 1 and Register ID 10.

To do the above task, follow the below given steps:

- 1) Click on Channel 1 and select Automated Task tab and Enable it and then Save.
- 2) Select the Digital Output Channel
- 3) Make the bit status High/Low.
- 4) Enable the MODBUS and Click on Save button.
- 5) Enter the Slave ID, Register address and Data and Save it.

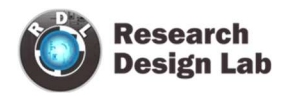

## **11. Offline Data**

| Ü                                                                                                    |                                                                                         |                                                                | - 🗆 🗙                                 |
|----------------------------------------------------------------------------------------------------|-----------------------------------------------------------------------------------------|----------------------------------------------------------------|---------------------------------------|
|                                                                                                    | Data Logger Configu                                                                     | ration Manager                                                 | © www.rdltech.in<br>Version : V.1.2.5 |
| Com.Port       Offline File Uplo         Image: Display to Settings       Image: Display to Settings         Image: Modbus RTU       Image: Display to Settings         Image: Modbus RTU       Image: Display to Settings         Image: Modbus TCP       Image: Display to Settings         Image: Modbus TCP       Image: Display to Setting to Setting | ad<br>Disable<br>Schedule<br>• YourftpServerIP<br>•: demo@yourftpServerIP               | Offline Log File<br>Log Files: <u>50 7 21 CSV</u> V 文 Download | Delete                                |
| Image: Change Password     Password       Image: Change Password     Schedule       Image: Change Password     Time: h: 4 = 1       Image: Change Password     Date: 31                                                                                                    | i: ••••••• • •<br>7: 21<br>7: datalogger<br>m: 15 ÷ s: 0 ÷ (24 Hr Format)<br>ty 2021 ■• |                                                                |                                       |
| Logout     Read     Help                                                                                                    | ×                                                                                       |                                                                |                                       |

- 1. Enable: Select enable to upload the file offline/when there is no internet connectivity.
- 2. Select radio button to Enable/Disable offline file
- 3. Live: Offline data sent to a configured server after receiving an internet connection.
- 4. **Schedule:** Offline data is stored in the "jsn\_bup.txt" file. That file is sent to the Configured FTP Server at configured time.
- 5. **FTP Details:** Enter the FTP Server IP (Ex:yourftpServerIP), Username (Ex:demo@yourftpserverIP), Password(Ex:abcdefg) and the Port Number
- 6. Click on Save button.
- 7. **Backup Log Folder:** Enter FTP server folder name(In case of multiple folder enter folder name with path)
- 8. Schedule: Set the Time and Date for offline data FTP poll.
- 9. Offline Log Data:

Log Files: You can select the .CSV files

**Download**: You can select the Log files from the Dropdown and Click on Download.

Delete: You can select the Log files which you want to delete from the

Dropdown and click on Delete.

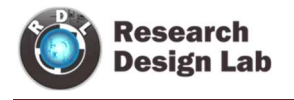

## **12.** Device Settings

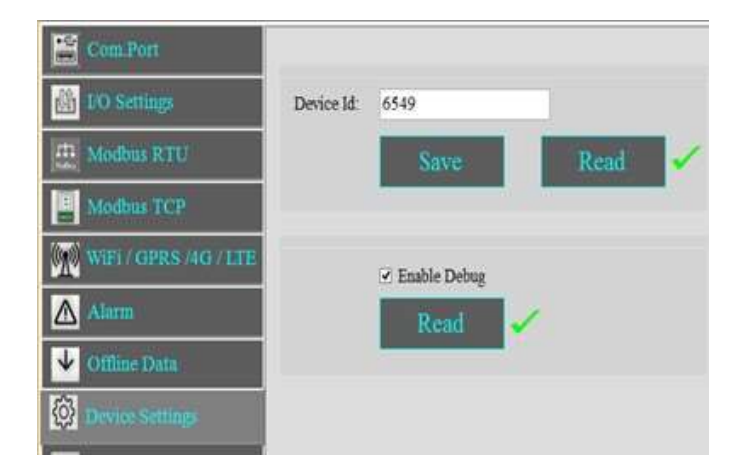

- 1. Set the Device Id (Ex:6549) and click on Save
- 2. Click on **Read** to display the configuration that is already saved.
- 3. Select the **Enable Debug** and click on Save.

| Current 1 | fime: h: 1 | d: m: | 15 : s. | 0 : |      |
|-----------|------------|-------|---------|-----|------|
| 1         | Date: 30   | July  | 2021    | 0.  |      |
|           |            |       | _       |     | - 10 |

- 1. Set the device **Current time** in hour, minute and seconds.
- 2. **Date:** Select the date from the drop down menu.
- 3. Click on Save to save the above configuration.

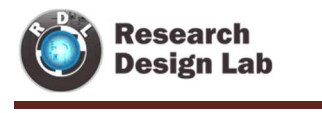

| Factory | Default Restart |
|---------|-----------------|
|         | Factory         |

- 1. Click on **Backup** to take the entire data logger configuration backup.
- 2. Click on **Restore** and select the file to restore the data logger Configuration.
- 3. **Factory Default**: Click on Factory Default to restore the factory default configuration settings.
- 4. **Restart**: Click on Restart button to restart the Data Logger.

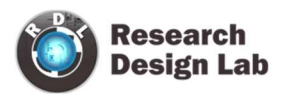

# 13. Change Password

| Ű                     |                       |                    |                 | - 🗆 🗙                                 |
|-----------------------|-----------------------|--------------------|-----------------|---------------------------------------|
|                       |                       | Data Logger Config | uration Manager | © www.rdltech.in<br>Version : V.1.2.5 |
| Com.Port              |                       |                    |                 |                                       |
| I/O Settings          | Current Password:     | *****              |                 |                                       |
| Modbus RTU            | New Password:         | ******             |                 |                                       |
| G Modbus TCP          | Confirm New Password: | Save               |                 |                                       |
| WiFi / GPRS /4G / LTE |                       |                    |                 |                                       |
| Alarm                 |                       |                    |                 |                                       |
| ✔ Offline Data        |                       |                    |                 |                                       |
| Device Settings       |                       |                    |                 |                                       |
| Debug                 |                       |                    |                 |                                       |
| Change Password       |                       |                    |                 |                                       |
| Analyze               |                       |                    |                 |                                       |
| <b>⊡</b> Logout       |                       |                    |                 |                                       |
| Help                  |                       |                    |                 |                                       |

You can change the default password by entering the New Password.

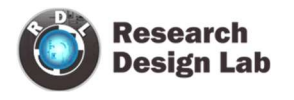

#### 14. Remote Login:

**NOTE:** (Before Configuring the Remote, make sure that under Local login you have selected GPRS/WIFI. (For Ex:If you want to select GPRS in Remote, first you need to configure GPRS in Local Login. Similarly if Wifi in Remote then you need to configure WiFi in Local Login).

| 0                                  |                          |          |                        |                       |                |                     | <u>~</u>              | ×     |
|------------------------------------|--------------------------|----------|------------------------|-----------------------|----------------|---------------------|-----------------------|-------|
|                                    |                          |          | Data Logger Configura  | ation Manager         |                |                     | © www.<br>Version : 1 | ch.in |
| Com.Port<br>Debug<br>Pebug<br>Help | O USB<br>Server<br>Confi | • Remote | Port<br>5152<br>Listen | Connections Device IP | Device<br>Name | Enable /<br>Disable |                       |       |

1. Click on Comport and Select Remote from the radio button.

| Data Logger Configuration Manager     © www.rdltech.in.<br>Version : V.1.3.5       Com.Port     O USB  © Remote       Port     Server       Server     Port       S152     Device IP       Device IP     Disable | ٥                         |                        |                           |                                |                       |                |                     | <u> 11</u> |                    | C. |
|----------------------------------------------------------------------------------------------------|---------------------------|------------------------|---------------------------|--------------------------------|-----------------------|----------------|---------------------|------------|--------------------|----|
| Com.Port O USB @ Remote     Server Port   S152 Listen     Device IP Device Enable / Disable     Orm. Port Com.IVIT     Open                                                                                      |                           |                        |                           | Data Logger Configura          | tion Manager          |                |                     |            | dltech.in<br>1.3.5 |    |
|                                                                                                    | Com.Port<br>Debug<br>Telp | O USB<br>Server<br>Com | ● Remote figure t COM10 ∨ | Port<br>5152<br>Listen<br>Open | Connections Device IP | Device<br>Name | Enable /<br>Disable |            |                    |    |

- 2. Click on Configure
- 3. Select the Com Port and click on Open

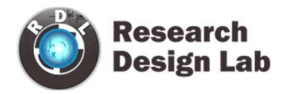

| 0                                |                                                                                                    | - 0 ×                               |
|----------------------------------|----------------------------------------------------------------------------------------------------|-------------------------------------|
|                                  | Data Logger Configuration Manager                                                                                                    |                                     |
| Com.Port<br>Debug<br>Other thelp | Data Logger Configuration Manager         O USB       • Remote         Server       Port         S152       Connections.         Device IP       Device Enable / Disable         Com Port       COM7       Close       Connections.         Com Port       COM7       Close       Connected         e GPRS       WIFI       None       Server       Read         Server       Read       Image: Server       Read       Image: Server       Read         Server       Read       Image: Server       Read       Image: Server       Server       Read | © www.rdllech.in<br>Version: V1.3.5 |
|                                  | Server<br>Interval: 60<br>Save Read ✓                                                                                                    |                                     |

- 1. Click on **Configure** and Choose **WiFi** or **GPRS** from the radio button and enter the IP address.
- 2. In GPRS Configuration use Public IP address. If the configuration is Wi-Fi then you can use Private or Public IP addresses.
- To get the Public IP address you can use <u>https://whatismyipaddress.com/</u> where you can get the Public IP.(refer the below image)

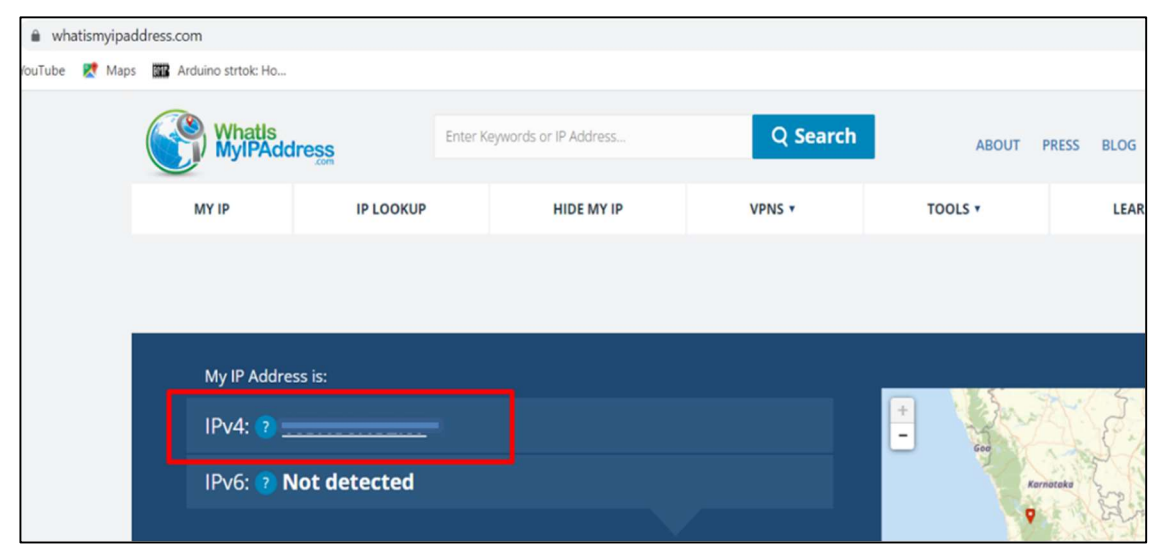

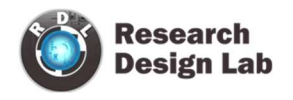

4. While using GPRS option, user has to enable the port forwarding in their router settings(Image reference given below).

|                 | GPON ONT                   |       |           |          |                    |        |       |           |         |
|-----------------|----------------------------|-------|-----------|----------|--------------------|--------|-------|-----------|---------|
|                 | Advanced > Port Forwarding |       |           |          |                    |        |       |           |         |
| 0               | Port Forwarding            |       |           |          |                    |        |       |           |         |
| Status          |                            |       |           |          |                    |        |       |           |         |
| Network         |                            |       |           |          |                    |        |       |           |         |
| Advanced        | Application                | Start | ~End Port | Protocol | To IP A            | ddress | Start | ~End Port | Enable  |
| NTP             |                            | 5151  | 5152      | Both 🗸   | 192.168.1.         | 57     | 5151  | 5152      |         |
| Port Forwarding |                            | 0     | 0         | Both 🗸   | 192.168.1.         | 0      | 0     | 0         | 1 0     |
| Firewall        |                            | 0     | 0         | Both 🗸   | 192.168.1.         | 0      | 0     | 0         | 1 0     |
| Maintain        |                            | 0     | 0         | Both V   | 192.168.1.         | 0      | 0     | 0         | 1 0     |
|                 |                            | 0     | 0         | Both ~   | 192.168.1.         | 0      | 0     | 0         |         |
|                 |                            | 0     | 0         | Both ~   | 192.168.1.         | 0      | 0     | 0         |         |
|                 |                            | 0     | 0         | Both 🗸   | 192.168.1.         | 0      | 0     | 0         |         |
|                 |                            | 0     | 0         | Both 🗸   | <b>192.168.1</b> . | 0      | 0     | 0         |         |
|                 |                            |       | 4         | nnly     |                    |        |       |           | Refresh |

Note: Please contact the service provider for more details on Port forwarding.

5. To get the Private IP address, open command prompt and use the command <u>ipconfig</u> (refer the below image)

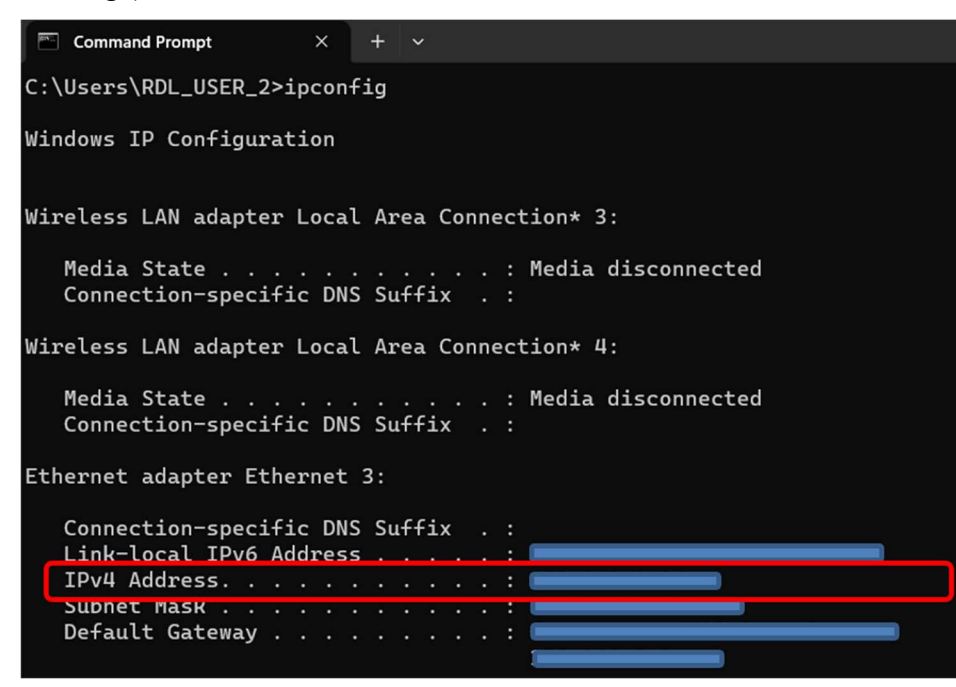

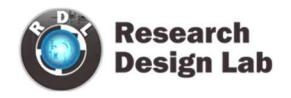

- 6. Click on **Save** Button
- 7. Click on Read to display the configuration that is already saved. will display the configuration that is already saved
- 8. Enter the Server Interval time(Ex: 60sec) of connection.
- 9. Click on Save.
- 10. Close the Com Port which is Open.
- 11. Click on Listen

Note: If you are using Linux/Mac OS then use *ifconfig* to get the IP address and other network details.

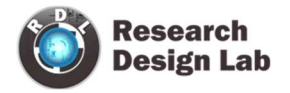

| 0        |                                                                                                    | _ 🗆 🗡                                 |
|----------|----------------------------------------------------------------------------------------------------|---------------------------------------|
|          | Data Logger Configuration Manager                                                                  | © www.rdltech.in<br>Version : V.1.2.5 |
| Com.Port | USB • Remote<br>Server Port<br>5152<br>Configure Stop Listen<br>Connected with 192.168.1.151:56035 |                                       |

- 1. Use the Default Password "RDL123" during Login
- 2. For next step Page 5

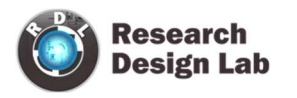

# 15. Power Supply

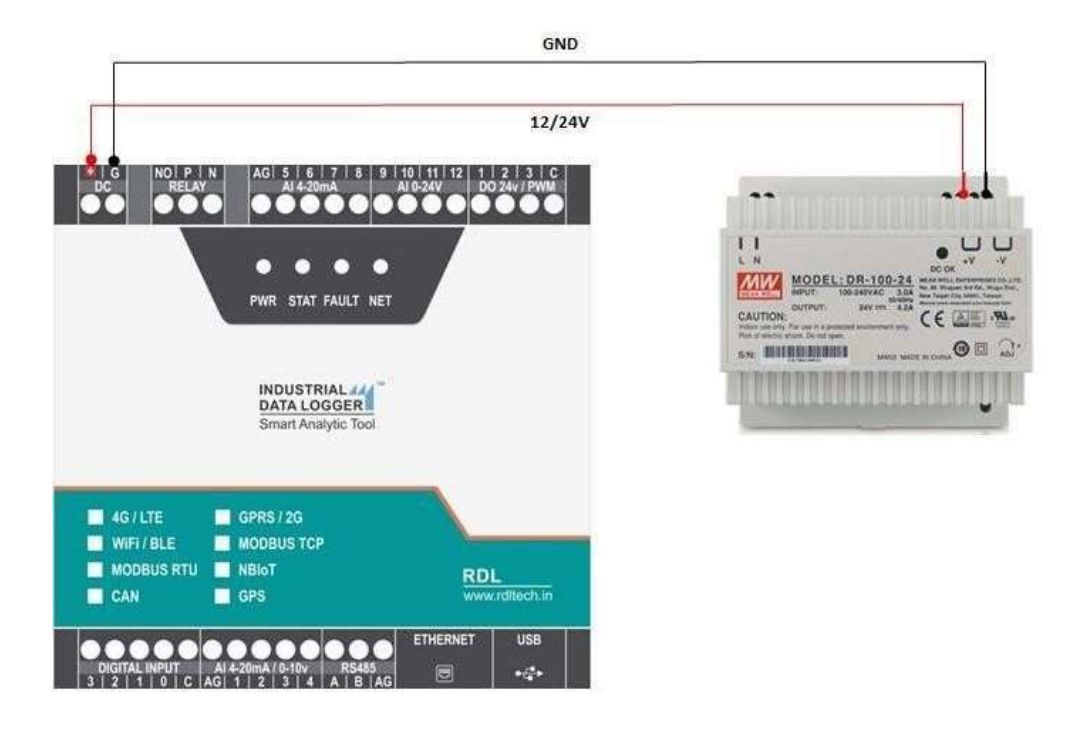

ATTENTION: Recommended to use Meanwell power supplies of 24V 2A

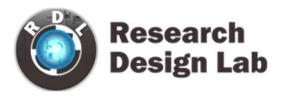

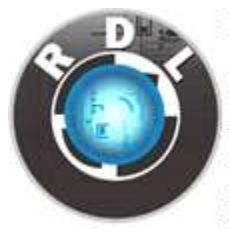

#### **RDL TECHNOLOGIES PVT LTD**

Add: 5<sup>th</sup> Floor,Sahyadri Campus,Adyar,Mangalore-575007 Tel: 0824-2988407 Mob: 8088423348 Web: <u>www.rdltech.in</u> E-commerce Web: <u>www.researchdesignlab.com</u> Email: sales@researchdesignlab.com